## Měřící přijímač

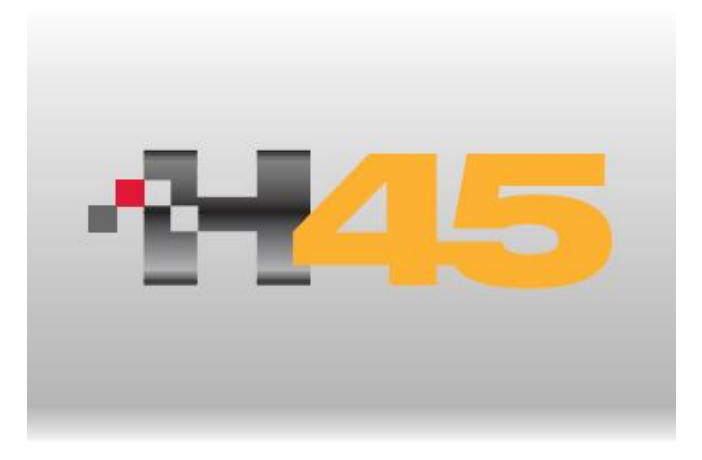

## Uživatelský manuál

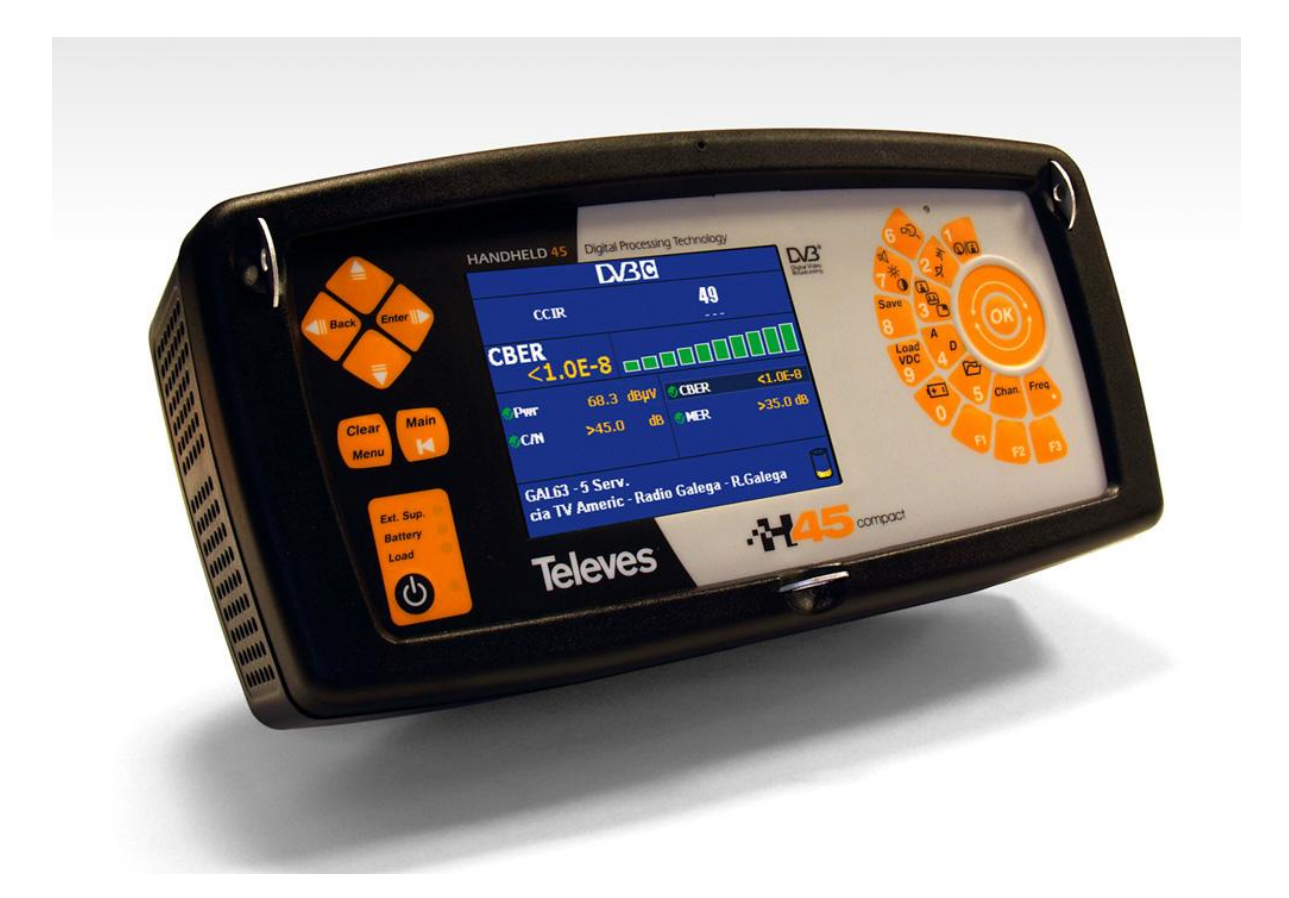

## ref. 599021

www.antech.cz

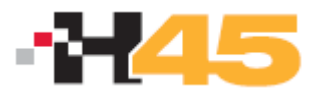

#### OBSAH

| 1    | Instalace              | 3  |
|------|------------------------|----|
| 1.1. | Bezpečnostní instrukce | 3  |
| 1.2. | Napájení               | 3  |
| 1.3. | Zapnutí přístroje      | 6  |
| 2.   | Specifikace            | 7  |
| 2.1. | Technické specifikace  | 7  |
| 2.2. | Základní popis         | 9  |
| 3    | Použití přístroje      | 13 |
| 3.1. | Menu                   | 13 |
| 3.2. | Ladící režimy          | 15 |
| 3.3. | Funkce                 | 16 |
| 3.4. | Chybová hlášení        | 58 |
| 4    | Popis vstupů a výstupů | 58 |
| 4.1. | RF-IN                  | 58 |
| 4.2. | USB                    | 59 |
| 5    | Údržba                 | 71 |
| 5.1. | Výměna baterie         |    |
| 5.2. | Čistící instrukce      | 73 |
|      |                        |    |

Před použitím přístroje čtěte pozorně uživatelský manuál a zvlášť pozorně sekci "Bezpečnostní instrukce"

Informace označené symbolem 🗥 čtěte se zvýšenou pozorností.

Tento manuál může také obsahovat bezpečnostní nebo varovná upozornění.

Tato upozornění pomáhají vyhnout se riziku nehod, úrazů a způsobených škod na vybavení nebo majetku.

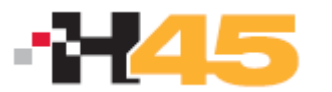

#### 1. INSTALACE

#### 1.1.Bezpečnostní instrukce

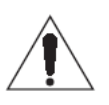

- Jiné použití přístroje, než je uvedeno v tomto návodu, nezajišťuje jeho bezpečnost
- Externí napájecí zdroj je zařízení třídy I, pro jeho bezpečné použití je nutné připojit jej na řádně uzemněnou síťovou zásuvku
- Tento přístroj může být použité v prostředích s mírou znečištění 2
- Při použití příslušenství je nutné používat pouze typy k určené k tomuto přístroji, z důvodu bezpečnosti to platí především pro baterie a externí napájecí zdroj
- Vždy dodržujte mezní parametry v hodnotách napájecího napětí a měřených hodnot
- Pamatujte že napětí vyšší jak 60 V DC nebo 30 V AC jsou potenciálně nebezpečné
- Vždy zkontrolujte specifikované maximální pracovní podmínky pro tento přístroj
- Jediným dovoleným servisním zásahem uživatele je výměna baterie
- Záporný pól napájecího napětí je spojen s kostrou přístroje
- Nezakrývejte ventilační otvory přístroje
- Používejte speciální kabely s nízkou úrovní vyzařování (např. TELEVES T100), zvláště při měření vysokých úrovní signálu
- Při čištění přístroje postupujte podle instrukcí v sekci Údržba

#### 1.2. NAPÁJENÍ

H45 může být napájen ze vnitřní baterie nebo externího napájecího zdroje

#### 1.2.1. EXTERNÍ NAPÁJECÍ ZDROJ

Externí napájecí zdroj je zařízení, které umožňuje připojit přístroj k síťovému napětí. Externí napájecí zdroj slouží k napájení přístroje a k nabíjení vnitřní baterie. Zdroj může být umístěn v kapse na ochranné brašně. Pro připojení přístroje do sítě připojte výstup externího napájecího zdroje do **konektoru (13)**, umístěného na boční straně přístroje.

Po připojení externího napájecího zdroje se rozsvítí indikační Ext.Sup.LED (11).

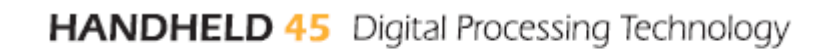

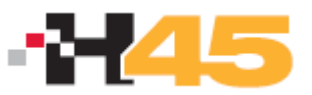

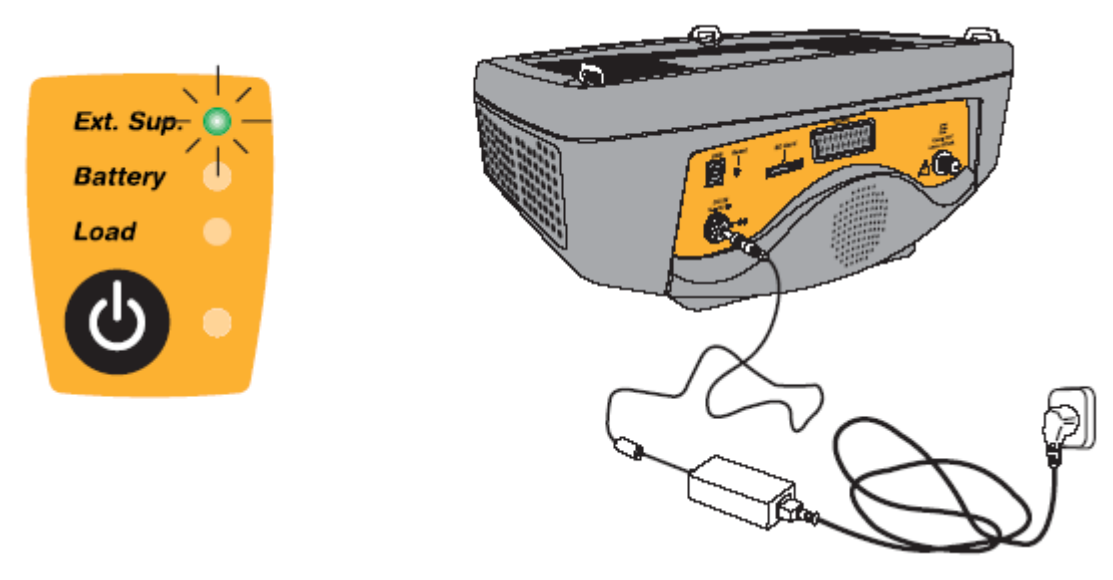

Obrázek 1: Připojení externího napájecího zdroje

#### 1.1.1. NAPÁJENÍ Z VNITŘNÍ BATERIE

H45 je napájen z vnitřní lithiové baterie o nominálním napětí 7,2V a kapacitě 9 Ah. Tato baterie, při běžném použití a bez připojeného příslušenství, udrží přístroj v provozu více jak čtyři hodiny.

H45 je vybaven pokročilým řídícím systémem pro nabíjení a vybíjení baterie, který zajišťuje maximální dobu provozu a dlouhou životnost baterie. Proto je možné používat obě možnosti napájení dle potřeby a bez ohledu na životnost a paměťový efekt baterie.

Pro nabíjení baterie připojte přístroj k síťovému napětí pomocí externího napájecího zdroje (viz předchozí sekce). Automatický nabíjecí systém zahájí dobíjecí proces.

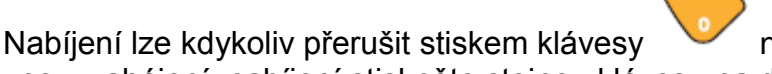

na dobu 3 sec. Pro znovuzahájení nabíjení stiskněte stejnou klávesu na dobu 3 sec.

Přístroj neustále monitoruje stav baterie a indikuje jej pomocí OSD ikony, LED Battery (11) a zvukového signálu.

Ikona je tvořena symbolem baterie. Pokud je baterie zcela nabitá, je vnitřní část ikony celá oranžová. Postupné vybíjení baterie je indikováno ubývající oranžovou plochou uvnitř ikony až je ikona zcela prázdná. Ikona zobrazuje 5 stupňů odpovídajících určitému stupni vybití baterie.

- baterie má kapacitu menší jak 5 % (ikona je zcela prázdná, bliká) •
- kapacita 5 až 25 %
- kapacita 25 až 50 % •
- kapacita 50 až 75 % •
- kapacita vyšší jak 75 % (ikona je zcela plná)

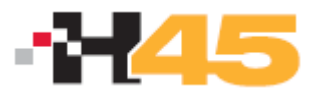

LED indikátor zobrazuje stav průběhu nabíjení.

Jestliže baterie jsou nabité na méně jak 25% tak LED indikátor bliká tak, že svítí 500 msecs a nesvítí 2.5 sec. Při nabíjení, se čas svitu LED prodlužuje a čas zhasnutí zkracuje. Jestliže baterie jsou nabité na více jak 75 %,tak LED indikátor bliká tak, že svítí 2.5 sec je zhasnut na 500 msecs.

Jestliže jsou baterie plně nabité, LED indikátor svítí trvale.

Poznámka: Jestliže je teplota příliš vysoká nabíjecí proces nezačne. Jestliže nabíjecí proces již probíhá, tak se při zvýšení teploty nad kritickou úroveň nabíjení zastaví a pokračuje až po návratu teploty pod kritickou úroveň.

Jestliže jsou baterie vybité pod kritickou úroveň, indikuje přístroj tento stav akustickým signálem a textem "**LOW BATTERY**" na displeji. Jestliže pokles napětí baterie pokračuje, indikuje toto přístroj každých 10 sekund. Během této indikace je pro další provoz přístroje nutné připojit jej k externímu zdroji. Jestliže nedojde k připojení zdroje, přístroj se po 30 sec vypne.

Poznámka: Jestliže je baterie zcela vyčerpaná, nabíjecí proces trvá přibližně 8 hodin (při vypnutém přístroji), přibližně po 3 hodinách nabíjení je baterie nabita na 75%.

Další poznámky k nabíjení:

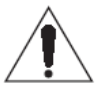

- Kdykoli je to možné, tak je doporučeno nevybíjet baterii až na minimální hodnotu.
- Pokud nebude přístroj delší dobu používán, neměla by být baterie příliš vybitá. Baterie se pomalu vybíjí i v případě, že přístroj není používán, proto je vhodné aby byla baterie dobita každé 2 až 3 měsíce je-li baterie uskladněna při teplotě do 25°C.
- Nabíjení baterie provádějte pouze v měřicím přístroji H45 s připojeným napájecím zdrojem s napětím v rozsahu 12 až 15V DC.

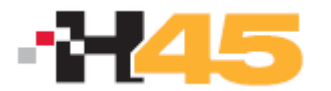

#### 1.2. ZAPNUTÍ PŘISTROJE

Pokud je v přístroji nabitá baterie, zapíná se stiskem klávesy . Není nutné aby byl přístroj připojen k síti. Po stisku klávesy se na několik sekund rozsvítí všechny indikační LED a během této doby je na displeji zobrazeno logo TELEVES a softwarová verze. Po několika sekundách LED indikátory zhasnou s výjimkou indikátoru ON.

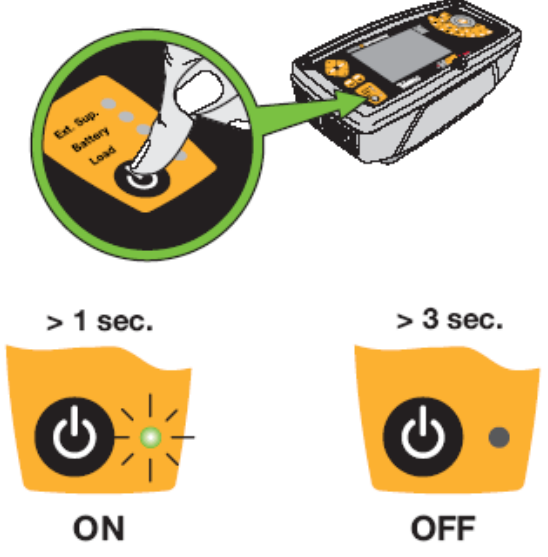

Obrázek 3: Zapnutí a vypnutí přístroje

#### 2. SPECIFIKACE

H45 je přenosný měřící přijímač s 5" barevným TFT displejem, který umožňuje všechny potřebná měření pro vysoce kvalitní analogové a digitální TV, FM a SAT instalace.

Robustnost, malé rozměry, nízká váha a snadné použití spolu s dlouhou dobou práce na baterie z něj dělají excelentní přenosné zařízení.

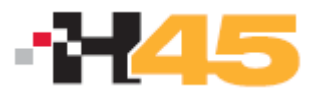

## 2.1. TECHNICKÉ SPECIFIKACE

| Reference       |                                          |                                | H45 COMPACT<br>ref. 599021                                        |  |  |
|-----------------|------------------------------------------|--------------------------------|-------------------------------------------------------------------|--|--|
|                 | Digital Processin<br>Technology          | g                              | Ano                                                               |  |  |
|                 | Scan & Log<br>Automatické<br>vyhledávání | Terestrické /<br>CATV<br>pásmo | Ano                                                               |  |  |
|                 | - ymeda ram                              | SAT                            | Ano                                                               |  |  |
|                 | Auto Lock. DVB-<br>DVB-S&S2              | T, DVB-C,                      | Ano                                                               |  |  |
|                 | Q.A.L. (QPSK Au                          | uto Lock)                      | Ano                                                               |  |  |
|                 | Rozhraní                                 |                                | USB, AV, HDMI                                                     |  |  |
|                 | USB SW update                            |                                | Ano                                                               |  |  |
|                 | Měřicí jednotky                          |                                | dBµV, dBmV, dBm, dBµV/m                                           |  |  |
| OBECNÉ          | Česká lokalizace                         | 9                              | Ano                                                               |  |  |
| CHARAKTERISTIKY | Zobarzení menu                           | a měření                       | On-Screen-Display (OSD)                                           |  |  |
|                 | Teletext                                 |                                | Analog & Digital                                                  |  |  |
|                 | Měření v obraze                          |                                | Ano                                                               |  |  |
|                 | Pass/Fail indikátory                     |                                | Ano                                                               |  |  |
|                 | Real-time COMB                           | O režim                        | Ano                                                               |  |  |
|                 | Dynamický                                | Terrestrial /<br>CATV          | 50 dB                                                             |  |  |
|                 | 1025411                                  | SAT                            | 45 dB                                                             |  |  |
|                 | CI slot                                  |                                | Ano                                                               |  |  |
|                 | HDMI output                              |                                | Ano                                                               |  |  |
|                 |                                          | Terrestrial /<br>CATV          | 5, 10, 20, 50, 100, 200, 500 MHz & FULL                           |  |  |
|                 | SFAN                                     | SAT                            | 5, 10, 20, 50, 100, 200, 500 MHz &<br>FULL                        |  |  |
| SPEKTRÁLNÍ      | RBW                                      | Terrestrial /<br>CATV          | 100, 200, 800 y 3200 kHz<br>User-selectable: No<br>Automatic: Yes |  |  |
| ANALÝZA         |                                          | SAT                            | 200, 800 & 3200 kHz<br>User-selectable: No<br>Automatic: Yes      |  |  |
|                 | Vertikální rozliše                       | ní                             | Volitelně: 5 & 10 dB                                              |  |  |
|                 | Indikace překroč                         | ení limitu                     | Ano                                                               |  |  |
|                 | Rychlost rozmítá                         | ní                             | < 250 ms                                                          |  |  |
|                 | Rychlost zobraze                         | ení                            | < 250 ms                                                          |  |  |
|                 | MAX/min hold                             |                                | Ano                                                               |  |  |
|                 | Značka                                   |                                | 1                                                                 |  |  |

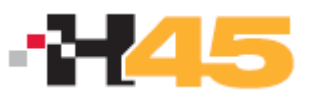

|            | Šum na pozadí                                   |                        | Ano                                         |
|------------|-------------------------------------------------|------------------------|---------------------------------------------|
|            |                                                 | (161)                  | Allo                                        |
|            | Automatická ider<br>satelitní pozice            | ntifikace              | Ano                                         |
|            | Počet pamětí                                    |                        | 250                                         |
|            | Počet makroměř                                  | ení                    | 100                                         |
|            | Datalogger                                      |                        | Ano                                         |
| PAMĚTI     | Maximální počet                                 | logů                   | > 30000                                     |
|            | SD karta                                        |                        | Ne                                          |
|            | Okamžitý zápis d                                | lo logu                | Ano                                         |
|            | Data Logger                                     |                        | Ano                                         |
|            | Pass/Fail indikáto                              | ory                    | Ano                                         |
|            | Terrestrial/CATV<br>MHz): DVB-T, DV<br>& analog | (47-880<br>√B-C, DVB-H | Ano                                         |
| ANAI OGOVÁ | FM rádio (80-110                                | ) MHz)                 | Ano                                         |
| MĚŘENÍ     | SAT (950-2,220  <br>& DVB-S2                    | MHz): DVB-S            | Ano                                         |
|            | V/A & C/N                                       |                        | Ano, C/N 45 dB                              |
|            | Zobrazení synch                                 | ro pulsu               | Ano                                         |
|            | Automatické měř                                 | ení C/N                | Ano                                         |
|            | Standardy                                       |                        | PAL B/G, D/K, I, SECAM B/G, D/K, L,<br>NTSC |
|            | Rozsah měření                                   |                        | -15 až 130 dBµV                             |
|            | Rozsah měření                                   |                        | -15 až 130 dBµV                             |
|            | Automatické měř                                 | ení C/N                | Ano                                         |
|            | Echo analýza                                    |                        | Ano                                         |
|            | QAM, DVB-S2 (8<br>QPSK) & COFDI                 | PSK or<br>A konstelace | Ano                                         |
|            |                                                 | BER                    | 9.9E-2 to 1.0E-8                            |
|            |                                                 | MER                    | > 38 dB                                     |
|            |                                                 | Auto Att.              | Ano                                         |
|            | DVB-C                                           | PWR                    | 40 až 125 dBµV                              |
|            |                                                 | Symbol<br>Rate         | AUTO, (700 to 7200 kbaud)                   |
|            |                                                 | cBER                   | 9.9E-2 to 1.0E-6                            |
|            |                                                 | vBER                   | 1.0E-4 to 1.0E-8                            |
|            | DVB-1<br>DVB-T2                                 | MER                    | > 35 dB                                     |
|            |                                                 | PWR                    | 40 až 125 dBµV                              |

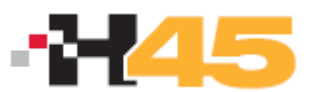

HANDHELD 45 Digital Processing Technology

|         |                                                         | cBER                                  | 1.0E-2 to 1.0E-6                                 |  |
|---------|---------------------------------------------------------|---------------------------------------|--------------------------------------------------|--|
|         |                                                         | vBER                                  | 1.0E-4 to 1.0E-8                                 |  |
|         | DVB-S                                                   | MER                                   | Ano                                              |  |
|         |                                                         | PWR                                   | 40 až 120 dBµV                                   |  |
|         |                                                         | Link Margin                           | Ano                                              |  |
|         |                                                         | cBER                                  | Ano                                              |  |
|         |                                                         | BCH BER                               | Ano                                              |  |
|         | DVB-S2                                                  | MER                                   | Ano                                              |  |
|         |                                                         | Auto Att.                             | Ano                                              |  |
|         |                                                         | PWR                                   | Ano                                              |  |
|         | Free-to-Air MPEC                                        | G-2 SD                                | Ano                                              |  |
|         | Free-to-Air H.264                                       | Full HD                               | Ano                                              |  |
|         | Identifikace služe                                      | b                                     | Ano                                              |  |
| MPEG    | NID, VPID, APID                                         | , SID                                 | Ano                                              |  |
|         | Video rozlišení, audio režim,<br>jazykové verze         |                                       | Ano                                              |  |
|         | Napájení včetně<br>burst" (14, 19.5V<br>kompenzaci dlou | funkce "extra<br>) pro<br>hého kabelu | 13/18/24 V - 13 + 1/18 + 1/24 V (Extra<br>Burst) |  |
| LNB     | 22 kHz                                                  |                                       | Ano                                              |  |
|         | DiSEqC & SCR                                            |                                       | Ano                                              |  |
|         | Ovládání motoru                                         |                                       | Ne                                               |  |
|         | Type / Doba prov                                        | /ozu                                  | Litio-ION / cca 4 hodiny                         |  |
| BATERIE | Energy managen                                          | nent                                  | Ano                                              |  |
|         | Indikátor stavu baterie                                 |                                       | Ano                                              |  |

#### Prostředí:

Nadmořská výška do 2000 m od 0 do 40 ° C Pracovní teplota Maximální relativní vlhkost 80 % (do 31°C), s lineární redukcí 50% při 40° C.

#### Přiložené příslušenství:

- 1 ks. CD software (H45 Management)
- 1 ks. USB kabel
- 2 ks. Adaptér "F" female / "F" female (139053)
- 2 ks. Adaptér "F" male / "F" female (140130)
- 1 ks. Adaptér "F" female / "CEI" male (140540)
- 1 ks. Adaptér "F" female / "CEI" female (140541)
- 1 ks. Adaptér "F" female / "BNC" female (140592)
- 1 ks. DC block "F" (140023)
- 1 ks. Síťový adaptér DC 12V externí
- 1 ks. Autoadaptér 12V (140093)
- 1 ks. Transportní brašna
- 1 ks. Uživatelský manuál

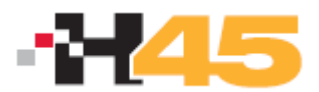

## 2.2. ZÁKLADNÍ POPIS

Přední panel:

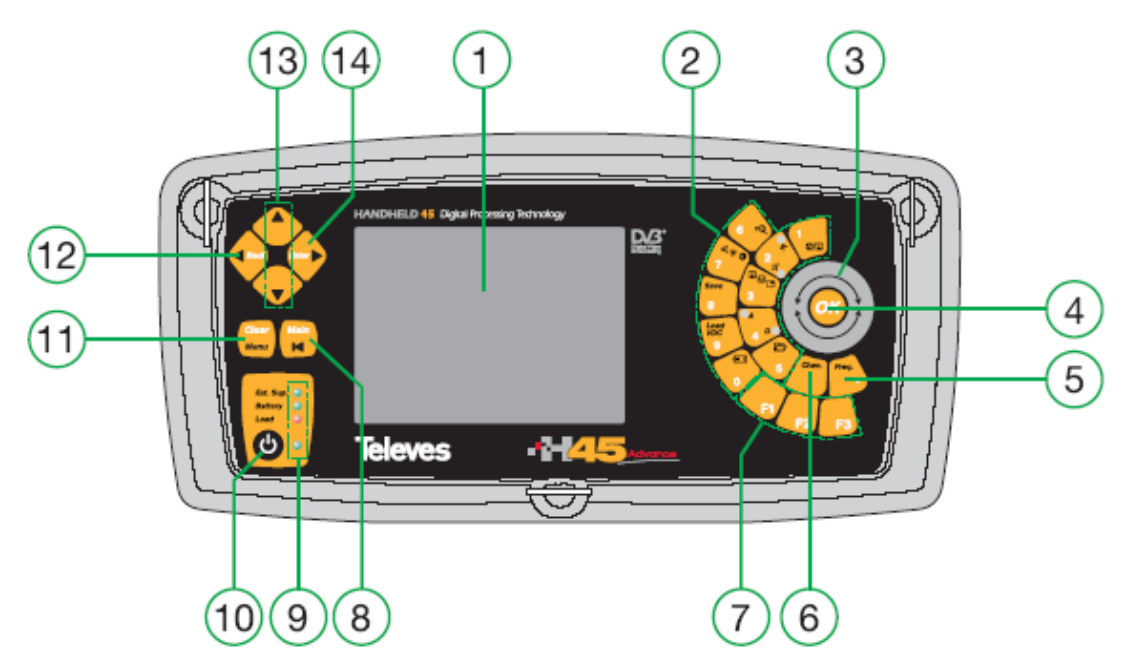

Obrázek 4: Čelní panel

- (1) Monitor 5" barevný displej (obrazovka)
- (2) Funkční a numerické klávesy

Tyto klávesy slouží k zadávání číselných hodnot a současně pro

rychlý přístup k nejčastěji používaným funkcím. Symbol 🧏 v manuálu znamená, že pro zadání hodnot se používá numerická klávesnice.

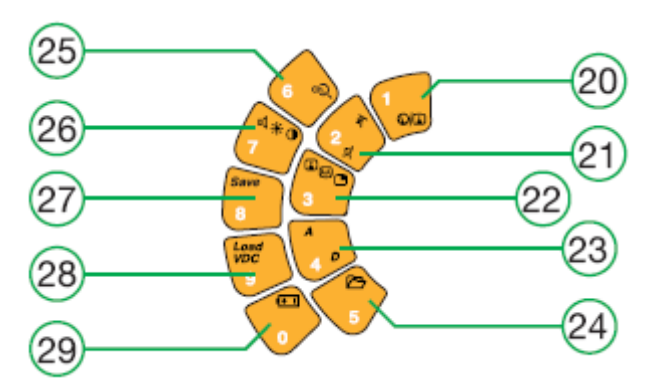

Obrázek 4: Funkční a numerické klávesy

.(3) Otočný volič V závislosti na pozici v menu, má dvě funkce. Například, jestliže je zvolené okno menu, slouží otočný volič k výběru z možností a

stiskem klávesy 🥮 (uprostřed otočného voliče) se výběr potvrzuje.

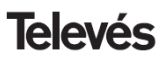

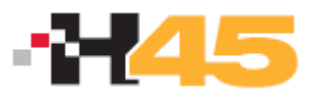

Také slouží k volbě kanálů (kanálový režim) nebo frekvence (frekvenční režim).

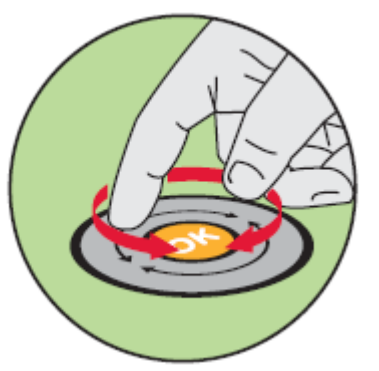

Obrázek 5: Dotykový otočný volič

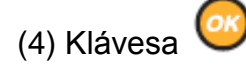

Tato klávesa slouží k potvrzení zadaných parametrů a současně, při pohybu v menu, k přístupu do submenu

(5) Klávesa

Volba frekvenčního režimu. Jestliže je zobrazeno měřící okno a přístroj se nacházel v kanálovém režimu, po stisku klávesy Freq. je informace o naladěné frekvenci a nahrazena informací o frekvenci nosné obrazu (analogový režim) nebo středu kanálu (digitální režim).

Jestliže je přístroj ve frekvenčním režimu a klávesa je stisknuta opakovaně, je naladěná frekvence vymazána a je možné ji zadat pomocí číselné klávesnice. Frekvence zadaná z číselné klávesnice se potvrzuje stisknutím klávesy OK.

Klávesa Freq. Slouží současně k zadání desetinné tečky.

Pro smazání nesprávně zadaného čísla použijte klávesu

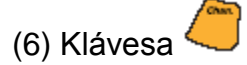

Volba kanálového režimu. Jestliže je zobrazeno měřící okno, bude také současně zobrazen naladěný kanál. Jestliže není žádné okno otevřené,bude automaticky otevřeno. Jestliže je přístroj v kanálovém režimu a klávesa je stisknuta opakovaně, je naladěný kanál vymazán a je možné jej zadat pomocí číselné klávesnice. Číslo kanálu zadané z číselné klávesnice se potvrzuje stisknutím klávesy OK. Pokud zadané číslo kanálu může odpovídat kanálům v TV pásmu i v kabelovém pásmu, bude zobrazeno menu pro výběr typu kanálu (např. C21 nebo S21). Výběr se provádí pomocí otočného voliče a potvrzuje stiskem klávesy OK.

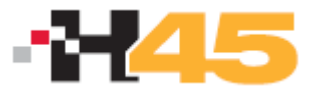

Dlouhý stisk klávesy otevře menu pro výběr tabulky kanálů (OIRT, CCIR ...). Výběr se provádí pomocí otočného voliče a potvrzuje stiskem klávesv OK.

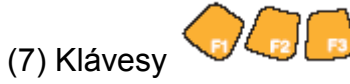

Stiskem těchto kláves je na obrazovce zobrazena nápověda. Klávesy jsou rezervovány pro budoucí využití.

(8) Klávesa 证

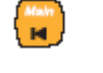

Stiskem této klávesy se uživatel vrátí ve struktuře menu k hlavní nabídce a to i v případě, že menu není momentálně zobrazeno.

(9) Indikační LED

| Ext. Sup. 🧕  | Ext. Supp  | ly: napájení přístroje z externího zdroje             |
|--------------|------------|-------------------------------------------------------|
| Battery 🔘    | Battery:   | průběh nabíjení a stav baterie, při nabíjení bliká    |
| Land O       | Load:      | zapnuté napájení do vstupního RF IN konektoru         |
| <b>(</b> ) • | On:        | zapnutí přístroje                                     |
| 4 0          | Analog:    | přístroj je v analogovém režimu (měření a demodulace) |
| 1 00         | Digital:   | přístroj je v digitálním režimu (měření a demodulace) |
| 2            | Pozemní:   | přístroj je v přepnut v pozemním (terestrickém) pásmu |
| 2            | Satelitní: | přístroj je přepnut v satelitním pásmu                |

(10) Klávesa ON/OFF

Zapínací klávesa. Pro vypnutí přístroje držte klávesu stisknutou na cca 3 sekundy.

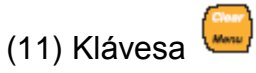

Tato klávesa zapíná a vypíná zobrazení menu na displeji. Také je použita k zavírání oken ve středu obrazovky(měřící okno, okno výběru parametrů, a pod.).

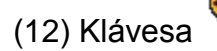

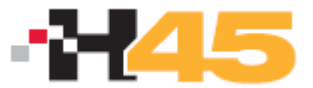

Tato klávesa má dvojí funkci: jestliže uživatel zadává data z číselné klávesnice (frekvence nebo heslo), slouží tato klávesa ke smazání poslední zadané pozice, nicméně ve všech jiných případech klávesa slouží k návratu k předchozí nabídce.

(13) Klávesy

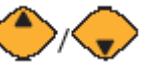

Klávesy slouží k pohybu v menu a seznamech.

(14) Klávesa

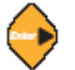

Klávesa slouží k přístupu do submenu.

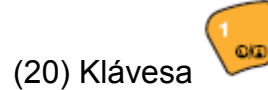

Zapnutí/vypnutí měřicího okna a přepínání mezi zkrácenou formou okna měření (pouze informace o frekvenci nebo kanálu a úrovni) a rozšířeným oknem měření, které zobrazuje všechny ostatní údaje vztahující se k měření (standard, frekvence zvukové nosné a pod.). Obsah měřicího okna se liší v závislosti na tom, zda je zvolen analogový nebo digitální režim.

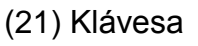

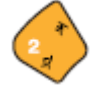

Rychlé přepínání mezi terestrickým a satelitním pásmem. Dlouhým stiskem klávesy lze vyvolat menu pro výběr pásma (pozemní, FM nebo satelitní). Výběr se provádí pomocí otočného voliče a potvrzuje stiskem klávesy OK.

(22) Klávesa

sa 🛅

Klávesa cyklicky přepíná mezi režimem spektrální analýzy, TV obrazu a COMBO režimem (3 v 1). Dlouhá stisk klávesy přepíná také cyklicky ale v opačném směru.

(23) Klávesa

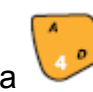

Rychlé přepínání mezi měřením analogových nebo digitálních kanálů. Menu se automaticky přizpůsobí vybranému režimu měření. Jestliže je vybráno analogové měření je zobrazeno okno měření úrovně a při volbě digitálního měření je otevřeno okno měření výkonu digitálního kanálu. Dlouhý stisk klávesy vede k otevření menu pro zapnutí/vypnutí automatické identifikace analogového a digitálního signálu (AUTO A/D). Výběr se provádí pomocí otočného voliče a potvrzuje stiskem klávesy OK.

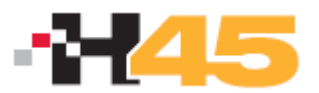

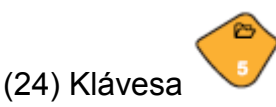

Přímý přístup do seznamů pamětí, makroměření, DataLoggeru a GraphLoggeru. Dlouhý stisk klávesy spouští funkci SCAN&LOG.

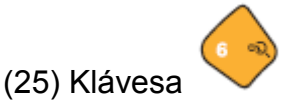

Automaticky vyhledá a naladí další kanál (směrem k vyšším frekvencím). V pozemním pásmu vyhledá signál, identifikuje zda se jedná o analogový nebo digitální signál a nastaví přístroj do správného režimu. V satelitním pásmu vyhledá a identifikuje pouze digitální signál. Dlouhý stisk klávesy spustí vyhledávání v opačném směru (směrem k nižším frekvencím).

(26) Klávesa

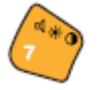

Rychlý přístup k nastavení jasu, kontrastu, barevné sytosti, hlasitosti a režimu vysokého kontrastu. Jednotlivé parametry se volí cyklicky, opakováním stisku klávesy. Nastavení parametrů se provádí pomocí otočného voliče a potvrzuje stiskem klávesy OK.

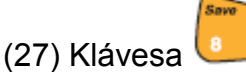

Rychlé uložení naměřených parametrů (INSTANT LOG)

(28) Klávesa

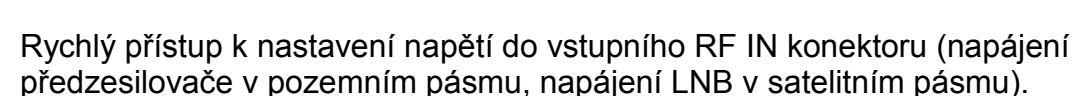

(29) Klávesa

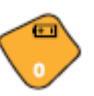

Krátký stisk klávesy vyvolá menu pro nastavení správy napájení (energy management).

Stisknutím klávesy na dobu delší jak 3 sekundy začne být nabíjena baterie. Uživatel může nabíjení kdykoliv zastavit stiskem této klávesy na dobu delší než 3 sekundy.

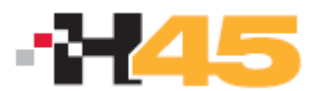

Poznámka: Jestliže je teplota příliš vysoká nabíjecí proces nezačne. Jestliže nabíjecí proces již probíhá, tak se při zvýšení teploty nad kritickou úroveň nabíjení zastaví a pokračuje až po návratu teploty pod kritickou úroveň.

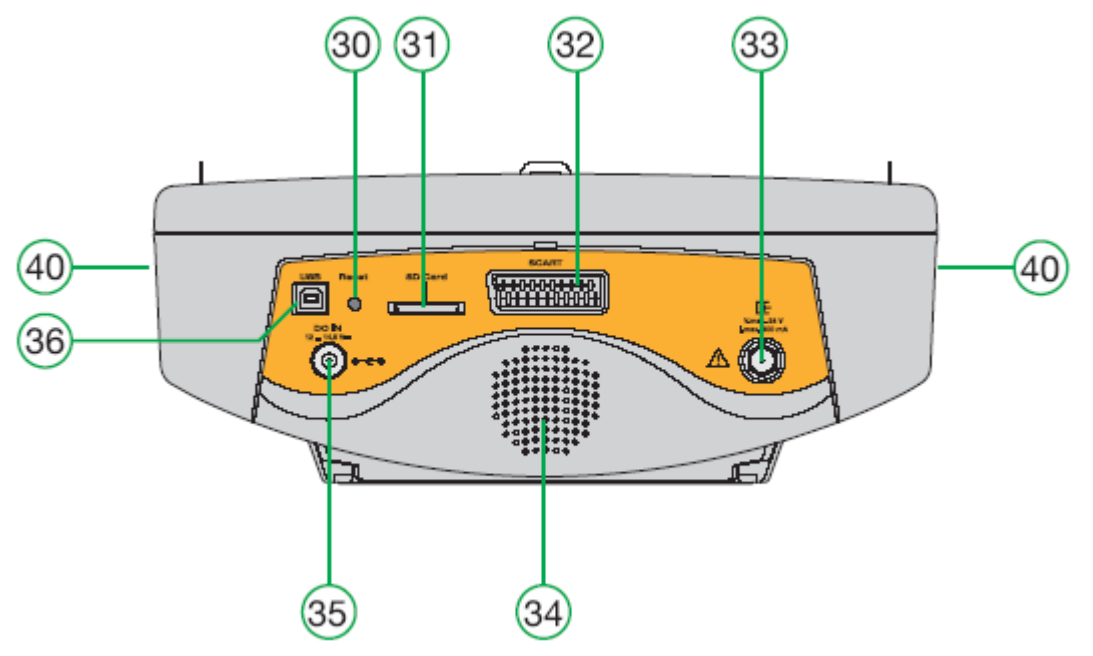

Obrázek 7: Horní panel

(30) Tlačítko RESET

Pokud uživatel stiskne toto tlačítko, je přístroj restartován. Po stisku klávesy RESET bude přístroj nastaven do stavu, ve kterém byl před posledním korektním vypnutím.

- (31) Slot pro SD kartu (není podporována)
- (32) SCART u nové verze je nahrazen AV konektorem + HDMI konektorem
- (33) RF IN konektor (75 $\Omega$ )
- (34) Reproduktor
- (35) Konektor pro externí napájecí zdroj 12 14,8V
- (36) USB konektor pro použití s programem H45 Management a pro inovaci firmware
- (40) Ventilátor

## 3. POUŽITÍ PŘÍSTROJE

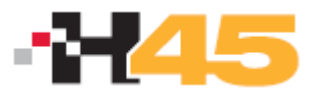

#### 3.1. MENU

Jak již bylo uvedeno různé funkce přístroje jsou hierarchicky uspořádány tak, aby používání přístroje bylo rychlé a příjemné.

Text menu je zobrazen pomocí OSD na obrazovce.

Pokud je zobrazeno spektrum nebo COMBO režim, jsou všechny nabídky menu implicitně skryty tak, aby nerušily obraz spektra. Jestliže chcete používat menu,

stiskněte klávesu 📟 (11).

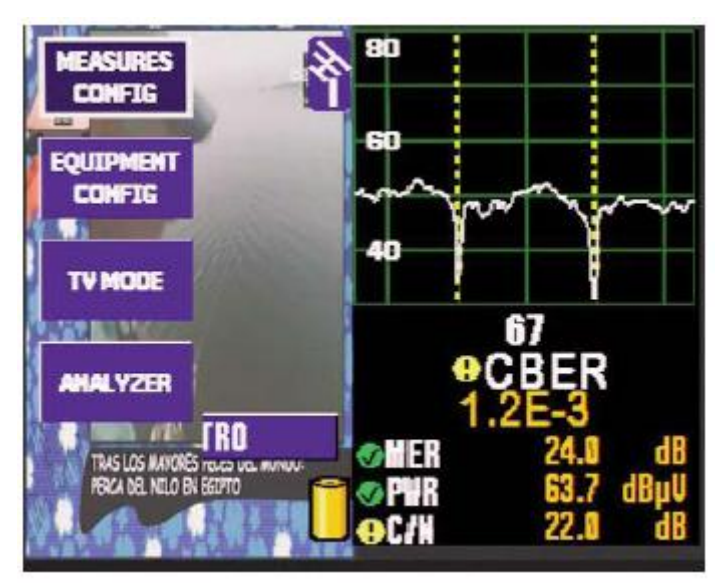

Obrázek 8: Zobrazení menu v COMBO režimu

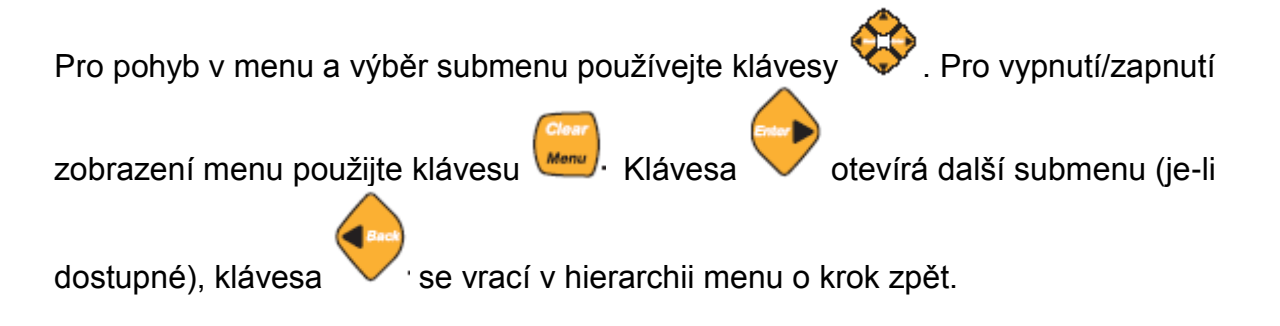

#### 3.2. LADÍCI REŽIMY

H45 disponuje dvěma ladícími režimy: podle kanálů nebo podle frekvence. Pro výběr

režimu použijte klávesy (ladění podle kanálů) a . (ladění podle frekvence). V kanálovém režimu přístroj nastavuje měřenou frekvenci na nosnou obrazu (analogová měření) a nebo na střed kanálů (digitální měření). Například, je-li vybrán plán CCIR, a naladěn kanál S01 a přístroj je v analogovém režimu, je nosná obrazu na frekvenci 105.25 MHz. Proto je při měření úrovně měřena nosná obrazu. To stejné platí pro měření C/N a V/A.

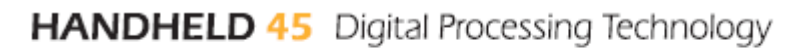

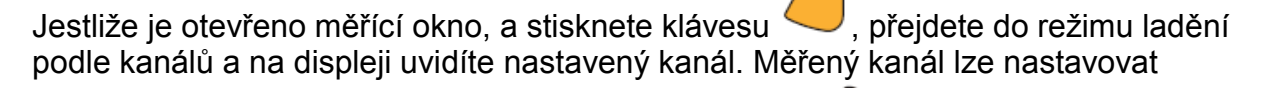

pomocí otočného voliče. Opakovaným stiskem klávesy 🥌 lze zadat číslo kanálu pomocí číselné klávesnice. Číslo kanálu zadané z číselné klávesnice se potvrzuje stisknutím klávesy OK. Pokud zadané číslo kanálu může odpovídat kanálům v TV pásmu i v kabelovém pásmu, bude zobrazeno menu pro výběr typu kanálu (např. C21 nebo S21). Výběr se provádí pomocí otočného voliče a potvrzuje stiskem klávesy OK.

Na druhou stranu, je-li vybrán režim ladění podle frekvence, je měření prováděno přímo na zadané frekvenci. Takže například měření C/N je prováděno přímo na zadané frekvenci bez ohledu na skutečnou frekvenci nosné obrazu. Je-li otevřeno

měřící okno a stisknuta klávesa  $\checkmark$ , je zvolen režim ladění podle frekvence, informace o měřené frekvenci na OSD je prosvětlena (tmavé pozadí). Tímto způsobem lze volit frekvenci pomocí otočného voliče (krok 1 MHz). Jestliže stisknete

klávesu - znovu, informace o měřené frekvenci zmizí a je možné zadat novou frekvenci pomocí číselné klávesnice. Zadaná frekvence se potvrzuje stiskem klávesy OK.

Nacházíte-li se v režimu ladění podle frekvence a stisknete klávesu , zvolíte režim ladění podle kanálů a displej zobrazuje nejbližší kanál přiřazený k aktuálně naladěné frekvenci (dle zvoleného kanálového plánu).

Nacházíte-li se v režimu ladění podle kanálů a stisknete klávesu *P*, zvolíte režim ladění podle frekvence a frekvence se nastaví na nosnou obrazu (analog) nebo střed kanálu (digitál) aktuálně naladěného kanálu.

V satelitním pásmu lze dlouhým stiskem klávesy by cyklicky přepínat mezi zobrazením frekvence satelitní mezifrekvence (IF) a frekvencí transpondéru.

#### 3.3. FUNKCE

V této sekci budou podrobně vysvětleny všechny funkce přístroje. Hlavní menu nabízí tyto funkce:

#### 3.3.1. KONFIGURACE MĚŘENÍ

Všechna okna otevřená v různých funkcích menu "Konfigurace měření" lze zavřít stiskem klávesy CLEAR.

Uvnitř této volby jsou následující submenu:

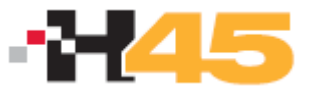

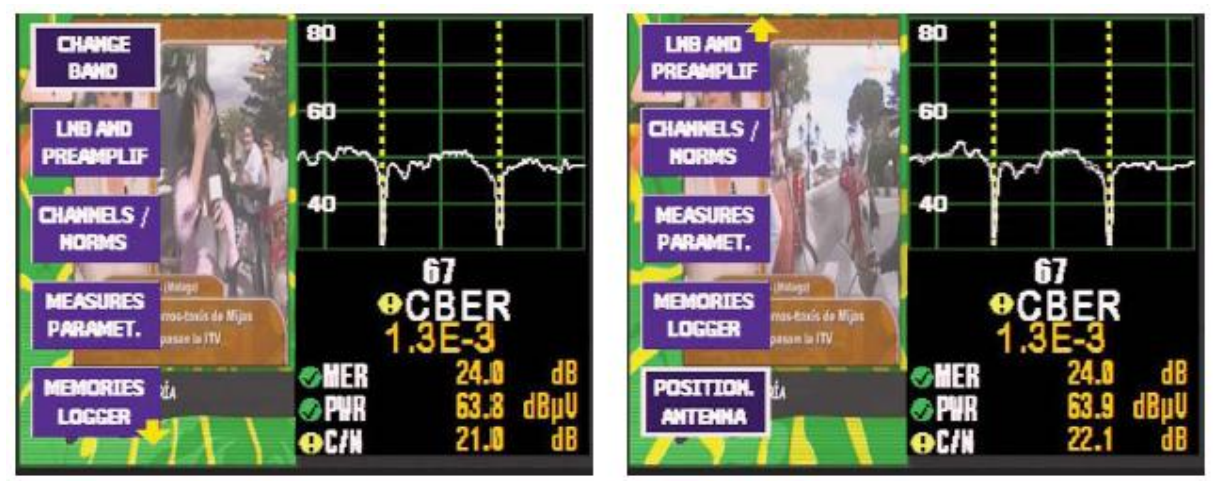

Obrázek 11: Konfigurace měření

#### 3.3.1.1. PŘEPÍNÁNÍ PÁSEM

Rychlý přístup přes klávesu

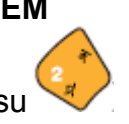

Tato volba přepíná mezi terestrickým, satelitním a FM pásmem. Zvolené pásmo je indikováno ikonou na obrazovce. Terestrické pásmo je indikováno ikonou TV antény, satelitní pásmo je indikováno ikonou satelitní paraboly, FM pásmo symbolem noty.

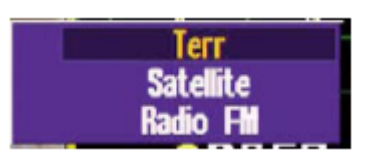

Obrázek 12: Přepínání pásma

Krátký stisk klávesy veľv slouží pro rychlé přepínání mezi terestrickým a satelitním pásmem. Dlouhým stiskem klávesy lze vyvolat menu pro výběr pásma (pozemní, FM nebo satelitní). Výběr se provádí pomocí otočného voliče a potvrzuje stiskem klávesy OK.

#### 3.3.1.2. NAPÁJENÍ DO RF-IN VSTUPU

Tato volba otevírá okno nastavení napájení předzesilovače (v pozemním pásmu) nebo LNB (v satelitním pásmu). V satelitním pásmu lze také volit příkazy DiSEqC. Pro obě pásma lze nastavit zvýšení hodnoty napájecího napětí LNB pro kompenzaci ztrát v dlouhém vedení (EXTRA BURST).

Po zapnutí přijímače je napájení vypnuto a to bez ohledu na stav před vypnutím. Nabídka je různá pro pozemní a satelitní pásmo.

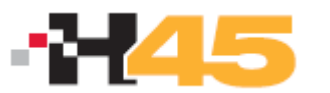

| LHD            | Pow        | ering Terr        | LHB            | Powering                 | Satellite          |
|----------------|------------|-------------------|----------------|--------------------------|--------------------|
| EXTRA<br>DURST | OFF<br>13V | LNB Meas Volt     | EXTRA<br>BURST | OFF<br>13V               | LNB Meas Volt      |
| DISEQC         | 18V<br>24V | V: 0.0v<br>I: 0mA | DISEQC         | 18V<br>24V               | U: U.Ov<br>I: Omfi |
|                |            | ExtraBurst OFF    |                | 13V 22KHz<br>18V 22KHz 🐥 | ExtraBurst OFF     |
|                | Exte       | mal Supply        |                | Externa                  | l Supply           |
|                |            |                   |                |                          |                    |

Obrázek 13: Napájení do RF-IN vstupu

V pozemním pásmu lze nastavit napětí 13V, 18V a 24V.

V satelitním pásmu lze zvolit napájecí napětí s vypnutým a nebo zapnutým tónem 22 kHz pro přepínání pásem univerzálního LNB.

Polarita (vertikální a horizontální) a pásmo (horní a spodní) korespondují s nastaveným napájecím napětím a tónem 22 kHz.

| 12V / 400mA       | ==> spodní pásmo, vertikální polarizace                                                                                                 |
|-------------------|----------------------------------------------------------------------------------------------------|
| 17V / 300mA       | ==> spodní pásmo, horizontální polarizace                                                                                               |
| 24V / 75mA        | ==> napájení předzesilovače                                                                                                    |
| 12V 22KHz / 400mA | ==> horní pásmo, vertikální polarizace                                                                                                  |
| 17V 22KHz /300mA  | ==> horní pásmo, horizontální polarizace                                                                                                |
| Auto              | ==> nastaví se automaticky tak, aby univerzální LNB<br>správně přepínalo pásma a polarizace podle<br>zvoleného satelitního transpondéru |

Červená LED dioda na čelním panelu **Load** indikuje stálým svitem zapnuté napájení do RF-IN konektoru. Blikání této LED diody indikuje chybu (zkrat).

Přístroj neustále měří proud ve vstupním konektoru a upozorňuje uživatele na případné chyby informačním oknem, které se otevírá nad jinými v tu chvíli otevřenými okny.

V souvislosti s napájením do RF-IN konektoru mohou vzniknout následující problémy:

- Přístroj detekuje napětí v koaxiálním kabelu, tento stav je indikován nápisem "Vext". Této situaci by jste se měli vyhnout.
- V případě detekce zkratu přístroj upozorní nápisem "Short circuit" a akustickým signálem.
- Stejným způsobem indikuje přístroj překročení prahové hodnoty proudu do RF-IN konektoru. Stav je indikován nápisem "Exceeded limit".

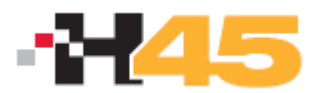

V posledních dvou případech je napětí do RF-IN konektoru vypnuto a přístroj je zkouší zapínat v intervalu 3 sekund.

#### 3.3.1.2.2. EXTRA BURST

Pokud je tato funkce zapnuta, zvyšuje napájecí napětí 13V o 1V (14V) a 18V o 1,5V (19,5V). Funkce je dostupná v pozemním i satelitním pásmu.

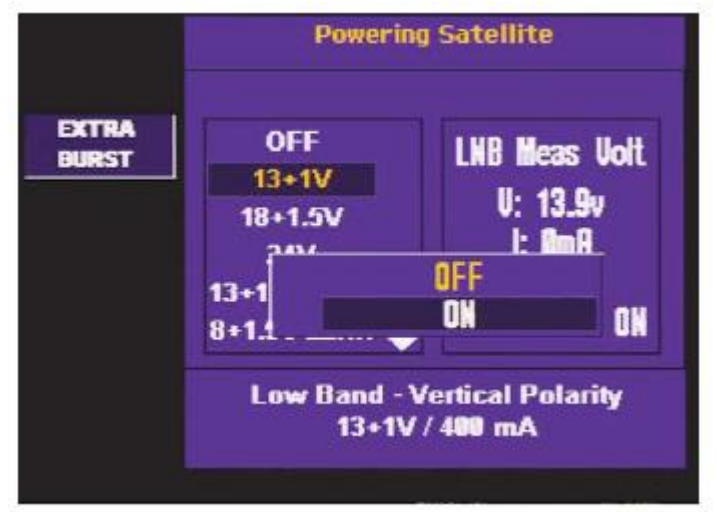

Obrázek 14: Zapnutí funkce EXTRA BURST

#### 3.3.1.2.3. DiSEqC

DiSEqC protokol umožňuje pracovat s multipřepínači s až 16 vstupy.

Je-li přístroj přepnut v satelitním pásmu, pak napětí a tón 22 kHz koresponduje s vybraným satelitním pásmem a polarizací. Stejně jako vybrané pásmo a polarizace, je nutné specifikovat satelit, ze kterého chceme přijímat signál (multipřepínač organizuje jednotlivé satelity do skupin 4 pásem a identifikuje je jmény SAT A, SAT B, ...).

Funkce DiSEqC je dostupná pouze v satelitním pásmu a pouze při zapnutém napájení LNB.

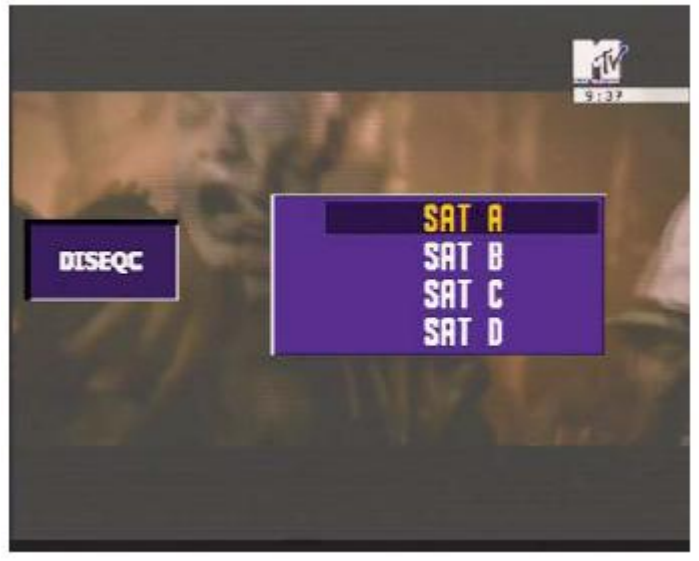

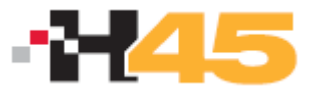

Obrázek 15: Volba příkazu DiSEqC

Volba příkazu se provádí pomocí otočného voliče a potvrzuje stiskem klávesy OK. Přístroj pošle multipřepínači informaci o požadovaném satelitu formou příkazu DiSEqC, stejně jako informaci o pásmu a polarizaci.

#### 3.2.3.1. KANÁLY A STANDARDY

#### 3.2.3.1.1. STANDARD

Výběr barevné normy. Jsou dostupné následující standardy: PAL B/G, PAL D/K, PAL I, SECAM B/G, SECAM L a SECAM D/K.

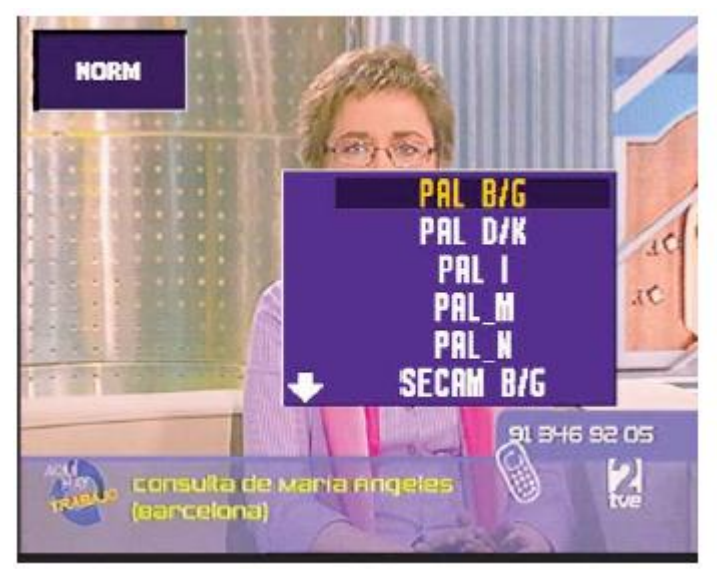

Obrázek 17: Výběr barevné normy

#### 3.2.3.1.2. KANÁLOVÝ PLÁN

Výběr kanálového plánu. Jsou k dispozici různé plány v závislosti na pásmu:

Pozemní pásmo:

CCIR, STDL, OIRT, CCIR-IT, DAB, SIM.7637, SIM 4009

Satelitní pásmo:

ASTRA 19, , HOTBIRD, HISPASAT, SIM.4008, SIM 4009, ASTRA 28, EUROBIRD, NILESAT, ARABSAT, TURKSAT, EURASISAT, AMAZONAS, SIRIUS 5, THOR 1W, BADR 26.

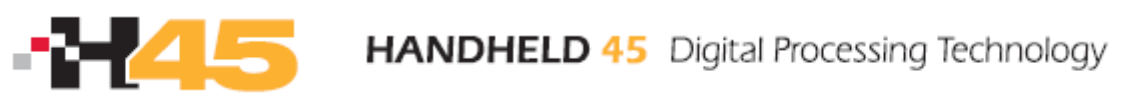

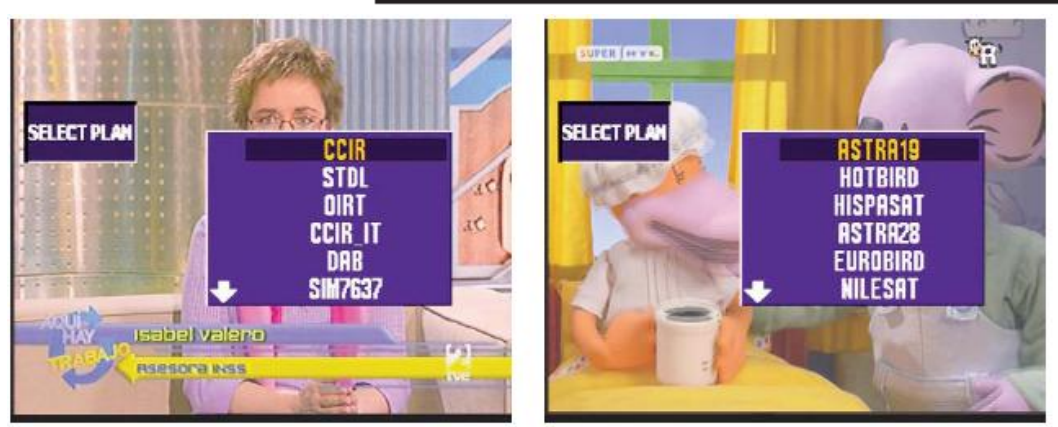

Obrázek 18: Výběr kanálového plánu

V satelitním pásmu po výběru satelitního kanálového plánu (např. ASTRA 19) následuje výběr pásma a polarizace a nebo volba ALL, která zahrnuje všechny kanály v obou pásmech i polarizacích.

#### 3.2.3.1.3. VÝBĚR ZVUKOVÉ NOSNÉ

Volba zvukové nosné je závislá na zvoleném barevném standardu:

| PAL B/G   | 5.50 y 5.74 |
|-----------|-------------|
| PAL D/K   | 6.50 y 6.74 |
| PALI      | 6.00        |
| SECAM B/G | 5.50 y 5.74 |
| SECAM L   | 6.50 y 5.85 |
| SECAM D/K | 6.50 y 5.85 |

Pro výběr použijte otočný volič.

Kromě zvukových nosných přiřazených k jednotlivým barevným standardům jsou nabízeny ještě další dvě možnosti, NICAM (pouze u verze ADVANCE) a OTHER. Pokud je zvolen NICAM je současně prováděno měření NICAM BER. Volba OTHER umožňuje nastavení libovolné nosné zvuku v rozsahu 4.00 až 9.00 MHz (vzdálenost od nosné obrazu). K nastavení použijte otočný volič.

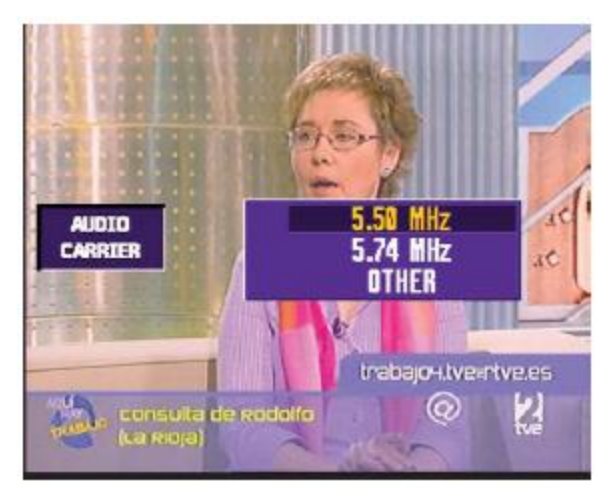

Obr. 19 Výběr zvukové nosné

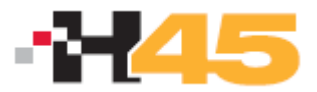

Výběr zvukové nosné je možný jen při měření analogového pozemního signálu.

#### 3.2.3.1.4. PARAMETRY MĚŘENÍ

V tomto okně lze nastavit různé parametry související s měřením. K pohybu v okně

použijte kurzorové klávesy nebo otočný volič. Výběr se potvrzuje stiskem 💙 nebo

K návratu zpět použijte klávesy 📟 nebo

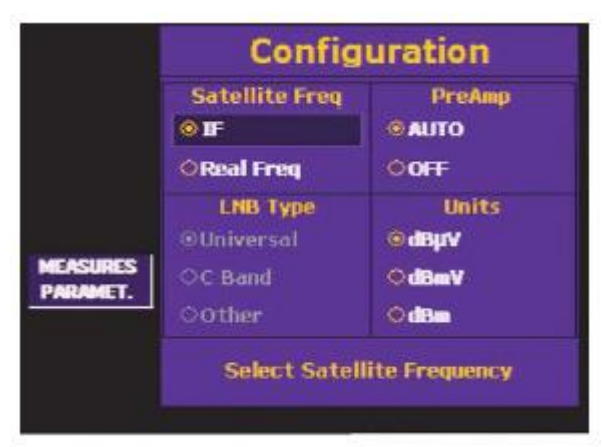

Obr. 20 Parametry měření

Lze nastavit tyto parametry:

- **Satellite Freq** výběr mezi zadáváním satelitní mezifrekvence (IF) nebo reálné frekvence (frekvence transpondéru)
- LNB type tato volba má význam pouze v případě, že je zvoleno zadávání reálné frekvence
  - Universal LNB: používá se po Ku pásmo, lokální oscilátor má hodnoty 9750 a 10600 MHz a reálná frekvence se pohybuje mezi 10700 a 12800 MHz
  - Band C: frekvence lokálního oscilátoru je 5150 MHz a reálná frekvence od 2950 do 4200 MHz
  - Other: lze zvolit libovolnou frekvenci lokálního oscilátoru od 9 do 14 GHz.
- PreAmp nastavení vnitřního předzesilovače. Lze zvolit hodnotu AUTO (přístroj automaticky předzesilovač zapíná a vypíná) a nebo OFF (předzesilovač je trvale vypnut). Zapnutý předzesilovač je indikován blikající červenou ikonkou. Je-li úroveň vstupního signálu vyšší jak 90 dBµV je doporučeno vnitřní předzesilovač vypnout.
- Units nastavení měřicí jednotky
  - o dBµV: tovární nastavení
  - o dBmV

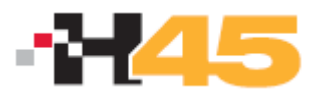

- o dBm
- o dBµV/m

#### 3.2.3.1.5. KVALITATIVNÍ PROFILY

V tomto okně lze vybrat mezi přednastavenými kvalitativními profily, které jsou podkladem pro zobrazení kvalitativních indikátorů u jednotlivých měřených parametrů (např. Level VIA CIN). Předinstalovány jsou profily pro měření na koncové zásuvce (OUTLET) a na hlavní stanici (HEADEND). Uživatelsky lze jednotlivé profily nakonfigurovat v počítači s použitím programu H45 Management a poté přenést do měřicího přístroje.

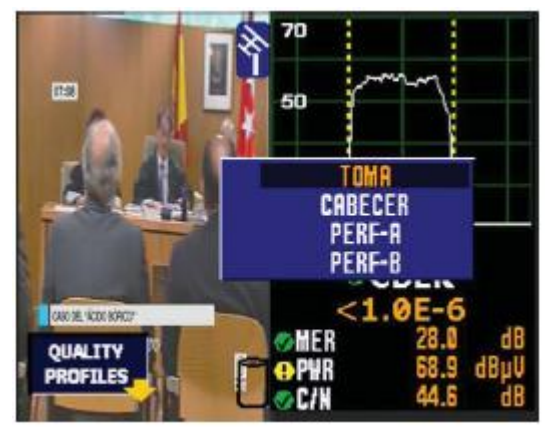

Obr. 22 Kvalitativní profily

## 3.3.1.6. PAMĚŤ – DATA LOGGER

Tato sekce popisuje jak používat sérii funkcí, umožňující uložení konfigurace přístroje, ukládání výsledků měření a automatické operace s přístrojem.

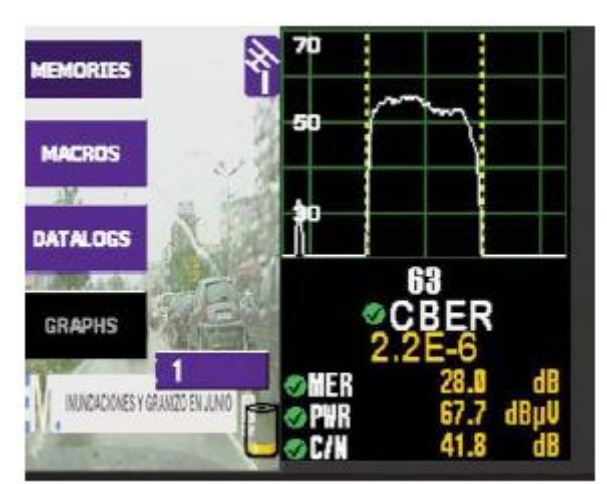

Obr. 23 Paměti – Data Logger

#### 3.3.1.6.1. PAMĚTI KONFIGURACÍ

H45 může uložit až 250 různých konfigurací (pamětí), jejichž vyvolání je velmi jednoduché. Přístroj může uložit i různé stavy (režimy, normy, typy měření apod.).

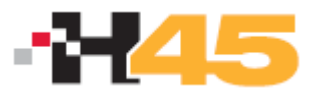

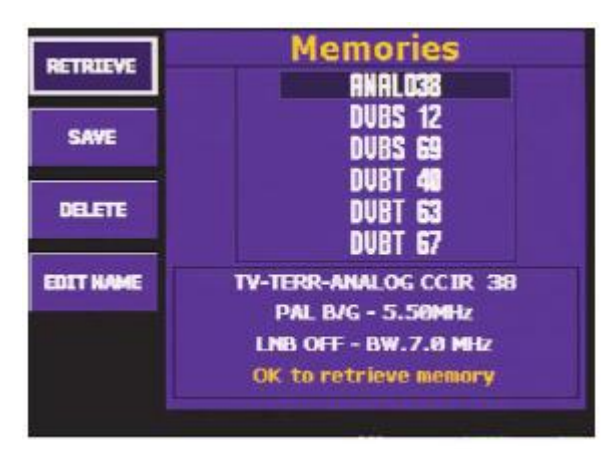

Obr. 24 Seznam pamětí

Pro vyvolání konfigurace z paměti použijte klávesu 👽 a nebo menu **MEMORIES** a ze seznamu pamětí (uložených konfigurací) vyberte požadovanou a potvrďte stiskem

nebo volbou RETRIEVE. Není-li zatím žádná paměť uložena, je zobrazen nápis "WITHOUT MEMORIES".

#### 3.3.1.6.1.1. VYVOLÁNÍ PAMĚTI

Vyvolání konfigurace přístroje z vybrané paměti.

#### 3.3.1.6.1.2. ULOŽENÍ PAMĚTI

Pro uložení konfigurace do paměti, nastavte přístroj do požadované konfigurace a

stiskněte klávesu v předchozí kapitole. Nyní zvolte **RECORD**. Pozice v seznamu pamětí bude nastavená na konec tohoto seznamu a jméno následující volné paměti bude blikat. Název paměti je přednastavený tak, že se skládá ze jména MEM a trojmístného čísla, které se automaticky inkrementuje.

Máte čtyři možnosti:

- 1.- Stiskněte 🥮 pro potvrzení přednastaveného jména.
- 2.- Chcete-li pouze změnit číslo, jednoduše jej zadejte přes číselnou klávesnici.
- 3.- Chcete-li přepsat některou paměť ze seznamu, použijte otočný volič pro volbu

paměti.Potvrďte stiskem 🥯

4.- Chcete-li změnit jméno paměti zvolte funkci EDIT NAME.

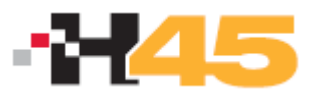

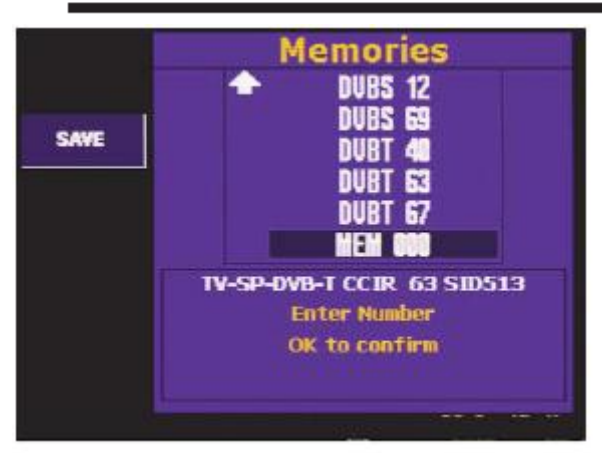

Obr. 25 Uložení paměti

Při ukládání do paměti je zobrazena zpráva "**MEMORY RECORDED"**. Maximální počet pamětí je 250 (COMPACT) příp. 1000 (ADVANCE). Při jejím dosažení je při pokusu o další zápis zobrazena zpráva "**MEMORY FULL**".

H45 umožňuje do paměti ukládat také napájení LNB a příkazy DiSEqC. Při vyvolání paměti se automaticky zapne předvolené napájení LNB a vygeneruje příkaz DiSEqC.

#### 3.3.1.6.1.3. MAZÁNI PAMĚTI

Chcete-li smazat některou z pamětí, zvolte **ERASE**. V dalším okně bude zobrazen seznam pamětí.

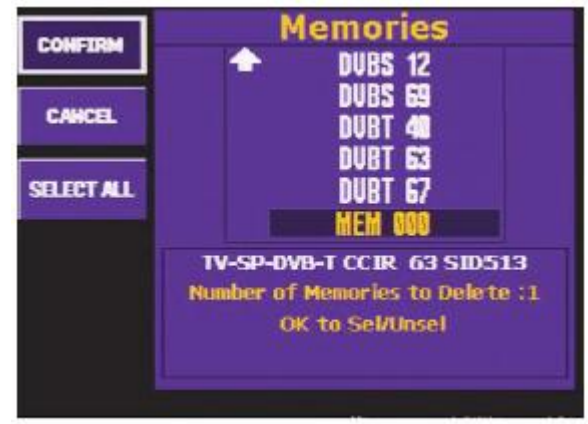

Obr. 26 Mazáni paměti

K pohybu v seznamu použijte otočný volič. Paměť, kterou chcete smazat, označte stiskem . Název paměti bude prosvětlen. Chcete-li vymazat všechny paměti v přístroji, zvolte SELECT ALL. Všechny názvy pamětí budou prosvětleny. Prosvětlené paměti budou definitivně smazány volbou CONFIRM.

Mazání pamětí je indikováno nápisem "MEMORY ERASED".

#### 3.3.1.6.1.4. EDITACE JMÉNA PAMĚTI

Volbou této funkce může uživatel změnit přednastavené jméno paměti. Zvolte **EDIT NAME**, pomocí otočného voliče zvolte paměť, jejíž název chcete změnit, a potvrďte

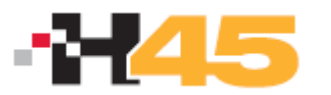

stiskem 2. Zadejte jméno pomocí jednotlivých písmen, které volíte použitím

otočného voliče a kurzorových kláves

🍄 a postupným stiskem Ӱ. Návrat o jednu

pozici zpět se provádí stiskem klávesy V. Jméno paměti se může skládat z 1 až 7 znaků. Ukončení editace je potvrzeno nápisem "**MEMORY EDITED**"

#### 3.3.1.6.2. MAKROMĚŘENÍ

Makroměřením je nazývána skupina pamětí, využitých pro automatické měření, ukládané do vnitřní paměti **(DATA LOGS)** H45. Lze nakonfigurovat až 100 různých makroměření. Každé z těchto makroměření může sestávat z jiné skupiny pamětí. Makroměření lze spustit kdykoliv je to potřeba a uložená naměřená data lze zobrazit na displeji měřicího přístroje a nebo je lze přes rozhraní USB přenést do PC. Jednotlivá měření jsou identifikována názvem (LOG) a číslem zásuvky (v případě měření více zásuvek na stejné instalaci).

**DATA LOG** je potom seznamem naměřených a uložených hodnot získaných pomocí makroměření.

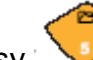

Funkce makroměření se spouští stiskem rychlé klávesy v v a volbou **MACROS**. Zobrazí se okno s dostupnými makroměřeními. Pokud nejsou definována žádna makroměření, je zobrazen nápis "**NO MACROS**".

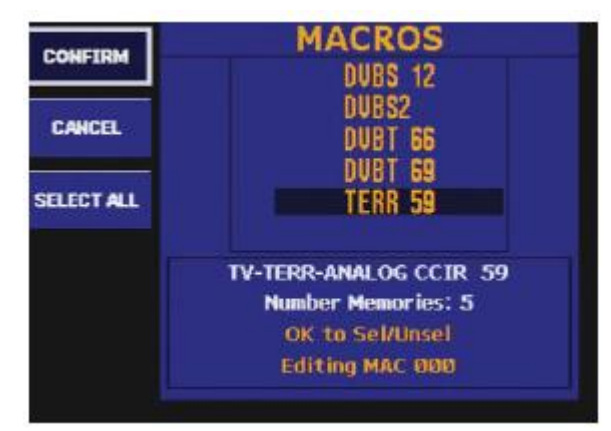

Obr. 28 Makroměření

V seznamu makroměření se pohybuje pomocí otočného voliče; stiskem <sup>9</sup> je zvolené makroměření spuštěno.

## 3.3.1.6.2.1. SPUŠTĚNÍ MAKROMĚŘENÍ

Po spuštění automatického měření je zobrazeno okno MACRO OPTIONS:

![](_page_27_Picture_0.jpeg)

![](_page_27_Picture_2.jpeg)

Obr. 30 Volby makroměření

- Jsou dostupné tři volby. Předvolená je volba WIDE BAND měření na všech přiřazených pamětech. Pokud je nastavena volba TER-SAT, předpokládá se měření na zásuvkách se samostatně vyvedenými pásmy TV a SAT a před změnou mezi měřeními v pásmu TV a SAT je uživatel vyzván k výměně vstupního kabelu. Podobně je tomu tak u volby FM-TER-SAT, která je určena pro měření na zásuvkách se samostatně vyvedenými pásmy FM, TV a SAT..
- LOG OPTIONSEDIT LOG NAME

Nastavení číslování jednotlivých LOGů Nastavení jména LOGu

![](_page_27_Picture_8.jpeg)

![](_page_27_Picture_9.jpeg)

Obr. 31 Průběh makroměření

Postup procesu automatického měření je indikován ve spodní části obrazovky. Ukončení měření je indikováno zvukovým signálem. Uživatel je vyzván k potvrzení čísla zásuvky (číslo měření). Přístroj automaticky nabízí nejnižší volné číslo. Uživatel

může číslo změnit pomocí numerické klávesnice a potvrdit klávesou <sup>229</sup>. Dalším stiskem <sup>231</sup> lze makroměření opakovat (pod jiným číslem zásuvky). Stiskem jakékoliv jiné klávesy je makroměření ukončeno. Během makroměření je deaktivována funkce automatického vypnutí přístroje (účinnost funkce je odsunuta až po skončení makroměření).

![](_page_28_Picture_0.jpeg)

#### 3.3.1.6.2.2. NOVÉ MAKROMĚŘENÍ

Funkce umožňuje definovat nové makroměření sestávající z paměťových pozic předem uložených v přístroji. Po zvolení funkce **CREATE** je otevřeno okno s novým názvem makroměření, sestávajícím ze jména MAC a trojčíselného označení. Číselné označení bliká a je možné jej editovat pomocí číselné klávesnice a potvrdit stiskem

Jméno lze později libovolně upravit funkcí EDIT NAME ale doporučujeme zanechat název MAC z důvodu snadné identifikace makroměření. Lze definovat maximálně 100 makroměření. Je-li tento počet překročen, objeví se chybové hlášení "MACROS FULL".

![](_page_28_Picture_5.jpeg)

Obr. 32 Nové makroměření

Po potvrzení názvu makroměření je otevřeno okno se seznamem uložených paměťových pozic. V seznamu se lze pohybovat pomocí otočného voliče a stiskem

🦻 jednotlivé pozice označovat. Označená pozice je zobrazena žlutou barvou,

neoznačená bílou barvou. Opakovaným stiskem <sup>22</sup> na označené pozici je označení pozice zrušeno. Volbou **SELECT ALL** jsou označeny všechny pozice. Tlačítko **CANCEL** celou definici makroměření zruší.

Volbou **CONFIRM** a <sup>11</sup> je makroměření uloženo. Úspěšné uložení je indikováno hlášením "**MACRO SAVED**".

#### 3.3.1.6.2.3. ÚPRAVY MAKROMEŘENÍ (EDIT MACRO)

Funkce slouží k úpravě jednotlivých makroměření. Postup je shodný s definicí makroměření pomocí funkce **NEW MACRO**.

#### 3.3.1.6.2.4. ÚPRAVA JMÉNA MAKROMEŘENÍ (EDIT NAME)

Funkce slouží ke změně jména makroměření. Úspěšná změna jména je indikována hlášením "**NAME CHANGED**".

#### 3.3.1.6.2.5. SMAZÁNÍ MAKROMĚŘENÍ (ERASE MACRO)

![](_page_29_Picture_0.jpeg)

Funkce slouží ke smazání makroměření. Postup je shodný se smazáním paměťové pozice.

#### 3.3.6.1.3. ZOBRAZENÍ LOGU

Funkce slouží k zobrazení uložených makroměření a měření SCAN&LOG a INSTANT LOG. Zobrazení se spouští volbou DATALOGS. Pokud nejsou žádná měření uložena, je zobrazeno hlášení "NO DATALOGS". Mezi jednotlivými LOGy a měřeními (zásuvkami) se lze pohybovat pomocí otočného voliče.

| DELETELOGS | Datalogs                          | DELETELOGS | 2     | SCA     | N&I              | .00 | <b>G</b>  |
|------------|-----------------------------------|------------|-------|---------|------------------|-----|-----------|
|            | LOG COO-MAC COO                   |            | 000   | CCIR    | S DVB            | T   |           |
| EDIT LOGS  | SCANGUG                           | EDIT LOGS  |       | CCIR    | 45 ANA           | LOC | i 🎽 🛛     |
|            |                                   |            |       | CCIR    | 48 ANA<br>53 ANA | TO  | 8         |
| SCANRLOG   |                                   | SCANELOG   |       | CCIR    | 59 ANA           | LOG | ; 😗 🔶 🔶   |
|            |                                   |            | An    | alogica | Level            | 1   | 75.2 dBµV |
|            | Outlet number: 1 Meas num: 47     |            | BW    | 8.00    | C/N              | •   | 38.8 dB   |
|            | Log number 2<br>OK to see outlets |            | FA 5. | 50 MHz  | V/A              | ۲   | 14.0 dB   |
|            |                                   |            |       |         |                  |     |           |

Obr. 33, 34 Zobrazení LOGů

#### 3.3.1.6.3.1. SMAZÁNÍ LOGů (DELETE LOGS)

Funkce slouží ke smazání jednotlivých LOGů. Postup je shodný se smazáním paměťové pozice.

#### 3.3.1.6.3.2. ÚPRAVA JMÉNA LOGu (EDIT LOGS)

Funkce slouží ke změně jména LOGu. Úspěšná změna jména je indikována hlášením "**NAME CHANGED**".

#### 3.3.1.6.3.3. SCAN&LOG

Rychlý přístup k této funkci je dlouhým stiskem klávesy

Funkce slouží k provedení "makroměření", které není definováno uživatelem ale je prováděno automaticky na základě vyhledávání kanálů. Před spuštěním automatického měření lze definovat, zda měření probíhá v celém pásmu (WIDE BAND) nebo na zásuvce s oddělenými výstupy pro TV a SAT pásmo. Pokud je nastavena volba "TER/SAT", předpokládá se měření na zásuvkách se samostatně vyvedenými pásmy TV a SAT a před změnou mezi měřeními v pásmu TV a SAT je uživatel vyzván k výměně vstupního kabelu.

Dále lze zvolit zda se mají vyhledávat signály v pozemním pásmu (TERR), satelitním pásmu (DVB-S), zda se má v pozemním pásmu provádět i měření BER (BER DVB-T). Také lze upravit název automatického měření. Název je přednastaven jako

![](_page_29_Picture_15.jpeg)

![](_page_30_Picture_0.jpeg)

kombinace jména SCAN a trojčiselného označení. Název SCAN doporučujeme z důvodu snadné identifikace SCAN&LOG měření.

![](_page_30_Picture_3.jpeg)

Obr. 35 Funkce SCAN&LOG

V satelitním pásmu jsou identifikovány pouze digitální transpondéry. Je-li volba BER DVB-T vypnuta, je vyhledávání v pozemním pásmu mnohem rychlejší.

Vyhledávání SCAN&LOG se spouští stiskem 🤐

![](_page_30_Picture_7.jpeg)

Obr. 36 Průběh SCAN&LOG

Nejsou-li nalezeny žádné kanály je zobrazeno hlášení "NO CHANNELS FOUND"

Vyhledávání lze přerušit stiskem . Naměřené výsledky lze prohlížet pomocí otočného voliče. Stejně tak lze pomocí otočného voliče nastavit některý z nalezených

kanálů a stiskem 🥯 přejít na měření.

#### 3.3.1.6.3.3.1. INSTANT LOG

Funkce slouží k rychlému uložení aktuálního měření. Pokud chcete uložit výsledky

měření, které právě provádíte, zvolte 🔍 , vo

, volbu **DATALOGS** a **INSTANT LOG**.

![](_page_31_Picture_0.jpeg)

Naměřený výsledek je uložen stejně jako výsledky makroměření nebo SCAN&LOG. Jméno LOGu se skládá z předpony ILOG a trojčíselného označení. Stiskem klávesy

![](_page_31_Picture_3.jpeg)

#### 3.3.1.7. ZVUKOVÝ SIGNÁL PRO NASTAVENÍ ANTÉNY (POSITION. ANTENA)

Funkce slouží k zapnutí (ON) a vypnutí (OFF) zvukové signalizace úrovně signálu. Funkce je určena pro případy, kdy není možné, např. při nastavování antény, sledovat naměřené výsledky na obrazovce. Je-li funkce zapnuta, je výška generovaného tónu přímo úměrná měřené úrovni (analogová měření) a nebo výkonu digitálního kanálu (digitální měření) a střída signálu hodnotě C/N (čím vyšší C/N, tím kratší interval mezi tóny a obráceně).

#### 3.3.2. NASTAVENÍ PŘÍSTROJE

#### 3.3.2.2. JAZYK MENU

H45 umožňuje měnit jazyk, kterým komunikuje s uživatelem. Dostupné jazyky jsou: Španělština, Angličtina, Portugalština, Francouzština, Němčina a Italština. Menu pro výběr jazyky vypadá následovně.

![](_page_31_Picture_9.jpeg)

Obr. 38 Nastavení jazyka

Česká jazyková verze bude dostupná v příštích verzích firmware.

#### 3.3.2.3. SPRÁVA NAPÁJENÍ

- NAPÁJECÍ PROFIL: NORMAL (plný jas obrazovky), LOW CONSUMP (snížený jas obrazovky), AUTO (automatické nastavení dle stavu napájení)
- USPORNÝ REŽIM: H45 umožňuje přechod do úsporného režimu po určité době nečinnosti. Tato doba je nastavitelná v intervalu od 1 do 59 minut. Funkci lze také zcela vypnout. Přednastavený stav je vypnuto (OFF).
- AUTOMATICKÉ VYPNUTÍ: H45 umožňuje automatické vypnutí po určité době nečinnosti. Tato doba je nastavitelná v intervalu od 1 do 59 minut.

![](_page_32_Picture_0.jpeg)

Funkci lze také zcela vypnout. Přednastavený čas automatického vypnutí je 15 minut.

![](_page_32_Picture_3.jpeg)

Obrázek 39: Nastavení času vypnutí

Jestliže přednastavený čas uplynul a přístroj po tuto dobu nebyl používán, je zobrazena zpráva "**Auto disconnect**" současně s akustickým signálem a pokud nebude po dobu zobrazení vypínacího bargrafu stisknuta žádná klávesa, přístroj se vypne.

Provádí-li se makroměření a současně uplynul čas automatického vypnutí, je makroměření dokončeno a až po té přístroj vypnut.

#### 3.3.2.4. MONITOR

Menu slouží k nastavení parametrů obrazu a zvuku: jas, kontrast, barevná sytost ,hlasitost a vysoký kontrast. Nastavení všech těchto parametrů je velmi podobné, provádí se pomocí otočného voliče a je indikováno horizontálním sloupcem na obrazovce.

![](_page_32_Picture_9.jpeg)

Obrázek 40: Nastavení parametrů obrazu a zvuku

K přístupu nastavení monitoru lze použít i klávesu pro rychlý přístup 🤟 . První stisk této klávesy otvírá nastavení hlasitosti a opakovaný stisk vede k nastavování

![](_page_32_Picture_12.jpeg)

![](_page_33_Picture_0.jpeg)

dalších parametrů. Hodnoty parametrů se mění pomocí otočného voliče a potvrzují stiskem

## 3.3.2.5. OTOČNÝ VOLIČ

Nastavení citlivosti dotykového otočného voliče. Hodnoty parametru se mění pomocí otočného voliče a potvrzují stiskem

#### 3.3.2.6. NASTAVENÍ HODIN

![](_page_33_Picture_6.jpeg)

Obrázek 41: Nastavení hodin

Volbou **CLOCK** je zobrazen nastavený čas a datum. Stiskem 🥮 je možné postupně nastavovat hodiny, minuty, vteřiny, den, měsíc a rok.

#### 3.3.2.7. KONEKTOR SCART

Následující okno slouží k zapnutí/vypnutí vstupu SCART a k nastavení výstupního signálu na konektoru SCART (pouze videosignál a nebo videosignál včetně OSD menu odpovídající výstupu na obrazovce H45).

![](_page_33_Picture_11.jpeg)

Obrázek 42: Nastavení SCART konektoru

![](_page_34_Picture_0.jpeg)

#### 3.3.2.8. INFORMACE O PŘÍSTROJI

![](_page_34_Figure_3.jpeg)

Obrázek 43: Informace o přístroji

Zobrazí se informace o typu přístroje, sériovém čísle a verzi firmware.

#### 3.3.2.8.1. UPDATE PŘÍSTROJE

Funkce slouží k zadání licenčního čísla pro instalaci volitelných doplňků (např. HD OPTION pro COMPACT)

#### 3.3.2.8.2. VÝMĚNA BATERIE

Když si uživatel přeje vyměnit baterii, je nutné tuto výměnu oznámit přístroji, aby došlo k optimálnímu nastavení nabíjecích a vybíjecích parametrů tak, aby životnost baterie byly co nejdelší a kapacita nejvyšší.

Je třeba dodržet následující proces výměny baterie:

1.- Vyměňte baterii podle postupu uvedeného v kapitole 5.1.

2.- Zvolte funkci CHANGE BATTERY. Zpráva na obrazovce vás vyzve k potvrzení

výměny. Pro potvrzení výměny stiskněte klávesu VV. Při stisku jakékoliv jiné klávesy bude výměna stornována.

![](_page_35_Picture_0.jpeg)

![](_page_35_Picture_2.jpeg)

Obrázek 44: Výměna baterie

![](_page_35_Picture_4.jpeg)

- před výměnou baterie musí být přístroj vždy vypnutý
- ujistěte se, že baterie je zapojena správně
- nikdy se nedotýkejte póly baterie vodivých předmětů
- používejte pouze originální baterie Televes

#### 3.3.2.8.3. DALŠÍ INFORMACE

Zobrazí se informace o technické podpoře, příp. další informace v závislosti na verzi firmware.

#### 3.3.2.8.4. TOVÁRNÍ NASTAVENÍ

Návrat na tovární nastavení přístroje.

POZOR! Návratem na tovární nastavení dojde ke ztrátě všech uživatelských dat a nastavení kromě pamětí a LOGů.

![](_page_35_Picture_14.jpeg)

Obr. 45 Návrat k továrnímu nastavení

![](_page_36_Picture_0.jpeg)

![](_page_36_Picture_1.jpeg)

Pro potvrzení návratu stiskněte klávesu

. Při stisku jakékoliv jiné klávesy bude

3.3.3. TV REŽIM

návrat stornován.

Při výběru této nabídky je přístroj přepnut do TV režimu ve kterém můžete sledovat TV demodulovaný TV signál na obrazovce.

V analogovém režimu je možné sledovat TV obraz v pozemním pásmu, v satelitním pásmu není analogový signál demodulován.

V digitálním režimu je zobrazen MPEG obraz jak v pozemním tak v satelitním pásmu.

Podnabídka je následující:

#### 3.3.3.1. REŽIM ZOBRAZENÍ

V této nabídce si můžete vybrat, jaké informace si přejete vidět současně s TV obrazem. Jedná se o synchronizační puls, TV řádek (pouze pro ADVANCE), COMBO režim (obraz+měření+spektrum) a teletext.

#### 3.3.3.1.1. SYNCHRONIZAČNÍ PULS

Tato volba zobrazí synchronizační puls v levé části obrazovky. V případě digitálních měření (DCP, BER, C/N, MPEG) nebude možné synchronizační puls zobrazit. Opakováním této volby zobrazení synchronizačního pulsu zrušíte.

![](_page_36_Figure_13.jpeg)

Obr. 46 Zobrazení synchronizačního pulsu

#### 3.3.3.1.3. COMBO REŽIM (TV+MĚŘENÍ+SPEKTRUM)

Tento režim umožňuje současné zobrazení TV obrazu, spektrální analýzy a měření. Obrazovka je rozdělena na dvě části. V levé části je zobrazen TV obraz a v pravé části spektrum současně s měřením.

![](_page_37_Picture_0.jpeg)

![](_page_37_Picture_2.jpeg)

Obrázek 48: COMBO režim

Pro přepínání mezi analogovým a digitálním režimem použijte klávesu . Pro analogové kanály jsou zobrazena měření úrovně, V/A (pozemní pásmo) a C/N. Pro digitální kanály jsou zobrazena měření CBER, MER, C/N a výkon digitálního kanálu PWR (v případě DVB-S2 je CBER nahrazen měřením Linkmargin).

Pro přepínání mezi pozemním a satelitním pásmem použijte klávesu

V režimu digitálního měření použijte pro přepínání mezi jednotlivými programy (je-li

skryt seznam programů) klávesy er en a nebo klávesou evtete seznam programů, požadovaný program vyberte pomocí otočného voliče a potvrďte klávesou

Klávesa pro rychlý přístup Slouží k cyklickému přepínání mezi režimy TV ► SPEKTRUM ► COMBO. Dlouhý stisk této klávesy přepíná mezi režimy v obráceném směru.

#### 3.3.3.1.4. TELETEXT

Stisknutím této volby se na obrazovce zobrazí teletextové informace právě naladěného kanálu. Zobrazená úroveň teletextových funkcí je 1.5.

![](_page_38_Picture_0.jpeg)

![](_page_38_Picture_2.jpeg)

Obr. 49 Teletext

Opakovaným stiskem této volby se vrátíte k zobrazení TV obrazu. Funkce teletextu je dostupná pouze v režimech TV, MPEG a COMBO.

#### 3.3.3.2. MĚŘENÍ

Z tohoto menu jsou dostupná všechna měření prováděná přístrojem H45. Po výběru typu měření je zobrazeno okno s naměřeným výsledkem a naladěnou frekvencí (nebo kanálem). Naladěnou frekvenci (nebo kanál) je možné měnit při současném měření. Tímto způsobem můžete uskutečnit měření na různých frekvencích (kanálech) velmi jednoduše.

Pro změnu frekvence použijte otočný volič nebo číselnou klávesnici. Pro zadání frekvence z číselné klávesnice stiskněte klávesu Freq. ještě jednou, údaj o frekvenci na obrazovce je vymazán a je možné zadat novou frekvenci.

Stejným způsobem lze zadávat také měřený TV kanál. Pokud je číslo kanálu, zadané z číselné klávesnice, použitelné jak pro TV tak pro kabelové (S) kanály, bude uživatel vyzván k výběru mezi C a S kanálem.

Všechna měření jsou doplněna kvalitativními ukazateli, které umožňují rychlou orientaci v naměřených výsledcích.

![](_page_38_Picture_10.jpeg)

I naměřený výsledek je vyhovující

- naměřený výsledek je akceptovatelný ale hraniční

naměřený výsledek je nevyhovující

Kvalitativní ukazatele vycházejí z kvalitativních profilů (kapitola 3.3.1.5.) a ty je možné uživatelsky definovat v PC programem H45 Management a přes rozhraní USB přenést do H45.

![](_page_39_Picture_0.jpeg)

![](_page_39_Picture_2.jpeg)

![](_page_39_Picture_3.jpeg)

Obrázek 50: Analogové měření

V pozemním pásmu lze pomocí klávesy by zvolit tři způsoby zobrazení okna měření: zkrácené, rozšířené a vypnuté.

Rozšířené okno obsahuje následující informace:

- typ měření
- naměřená hodnota
- bargraf zobrazující relativní změnu signálu
- frekvence nebo kanál
- napájení předzesilovače
- kanálový plán
- tón 22 kHz
- barevný standard
- zvuková nosná
- šířka pásma měření
- ostatní měřené parametry včetně kvalitativních ukazatelů

Zkrácené okno obsahuje následující informace:

- frekvence nebo kanál
- typ měření
- naměřená hodnota

Pokud je skryto menu lze pomocí kurzorových kláves <sup>W</sup> měnit kanál nebo frekvenci a typ měření (úroveň, V/A, C/N).

![](_page_40_Picture_0.jpeg)

### 3.3.3.2.1.1. ÚROVEŇ

V kanálovém režimu tato funkce měří úroveň nosné frekvence obrazu. Ve frekvenčním režimu měří úroveň naladěné frekvence.

Frekvenci můžete měnit pomocí otočného voliče (s krokem 50 kHz) a nebo použitím číselné klávesnice.

![](_page_40_Picture_5.jpeg)

Obr. 51: Měření úrovně

#### 3.3.3.2.1.2. MĚŘENÍ V/A (pouze v pozemním pásmu)

Okno měření poměru V/A vypadá následovně:

![](_page_40_Picture_9.jpeg)

Obr. 52 Měření V/A

Naladěná frekvence je chápána jako nosná obrazu, jinými slovy jako frekvence na které je měřena úroveň videa. Nosná frekvence zvuku je měřena s takovým odstupem od nosné obrazu, jako je indikováno v okně měření (např. 5.50 MHz).

Stiskem klávesy 🤛 je informace o frekvenci prosvícena a frekvenci je možné měnit pomocí otočného voliče. Dalším stiskem je informace o frekvenci vymazána a

![](_page_41_Picture_0.jpeg)

![](_page_41_Picture_2.jpeg)

frekvenci můžete zadat z číselné klávesnice. Stiskem klávesy 🤟 je informace o frekvenci nahrazena informací o naladěném kanálu a ten je možné měnit pomocí otočného voliče. Dalším stiskem je informace o kanálu vymazána a kanál můžete zadat z číselné klávesnice.

#### 3.3.3.2.1.3. MĚŘENÍ C/N

Pří výběru této funkce je zobrazeno následující okno:

![](_page_41_Picture_6.jpeg)

Obr. 53 Měření C/N

Naladěná frekvence je chápána jako nosná obrazu, jinými slovy jako frekvence na

které je měřena úroveň nosné obrazu. Stiskem klávesy 🥟 je informace o frekvenci prosvícena a frekvenci je možné měnit pomocí otočného voliče. Dalším stiskem je informace o frekvenci vymazána a frekvenci můžete zadat z číselné klávesnice.

Stiskem klávesy 🥌 je informace o frekvenci nahrazena informací o naladěném kanálu a ten je možné měnit pomocí otočného voliče. Dalším stiskem je informace o kanálu vymazána a kanál můžete zadat z číselné klávesnice.

#### 3.3.3.2.1.4. ŠÍŘKA PÁSMA

Tato volba otevře uvnitř předchozího okna další malé okno s hodnotou nastavené šířkou pásma pro měření poměru C/N. Otáčením otočného voliče můžete tuto

hodnotu změnit (rozsah 1 až 8 MHz nebo AUTO) a stiskem <sup>600</sup> změnu potvrdit.

#### 3.3.3.2.2. DIGITÁLNÍ MĚŘENÍ

Pro jednotlivé druhy digitálních modulací (DVB-T, DVB-C, DVB-S a DVB-S2) se otevírá stejné měřicí okno, které se liší jen hlavičkou s označením druhu modulace a měřenými parametry:

![](_page_42_Picture_0.jpeg)

Obr. 54 Měření digitálního signálu DVB-T

Každý z měřených parametrů může být vybrán a zobrazen velkými číslicemi. K vybranému měření bude vždy asociován také bargraf. Výběr mezi jednotlivými

parametry se provádí klávesami 🥸

Bargraf může být zobrazen různými barvami v závislosti na hodnotách vybraného měření:

Zelená barva - naměřený výsledek je vyhovující Žlutá barva - naměřený výsledek je akceptovatelný ale hraniční Červená barva - naměřený výsledek je nevyhovující

#### 3.3.3.2.2.1. DVB-T (DVB-T2)

Tato volba uskutečňuje měření digitálního signálu s modulací COFDM (pozemní digitální vysílání DVB-T). Podnabídka je následující:

![](_page_42_Picture_8.jpeg)

Obr. 55 Měření DVB-T

Pro měření DVB-T jsou dostupná následující měření: Výkon digitálního kanálu (Power), C/N, CBER, VBER a MER.

![](_page_43_Picture_0.jpeg)

#### 3.3.3.2.2.1.1. PARAMETRY

Při této volbě se nad oknem měření BER zobrazí okno pro zadání parametrů COFDM. Pro výběr jednotlivých parametrů i jejich hodnot použijte otočný volič a

výběr potvrzujte stisknutím 🥮

Nastavitelné parametry v COFDM jsou následující:

- Šířka pásma (7 MHz, 8 MHZ, AUTO)
- Počet nosných (2K, 8K, AUTO)
- Inverse spektra (ON, OFF, AUTO)
- Ochranný interval (1/32, 1/16, 1/8, 1/4, AUTO)
- Offset (0, 1, 2, 3, -1, -2, -3, Auto)

Při volbě AUTO si přístroj načte parametry automaticky ale je třeba počítat s delší dobou zachycení (LOCKED) signálu.

Na obrázku vidíte okno s nastavením parametrů COFDM:

![](_page_43_Figure_13.jpeg)

Obr. 56 Okno nastavení parametrů DVB-T

Stiskem <sup>©</sup>můžete nastavit aktuálně zvolený parametr.

Volbu offset použijte v případě, kdy COFDM kanál vykazuje frekvenční odchylku. Toto samozřejmě platí jen v kanálovém režimu. Výběr může být automatický nebo manuální. Při automatickém režimu přístroj určí sám odchylku od středu digitálního kanálu. Tato operace vyžaduje krátký čas.

#### 3.3.3.2.2.1.2.BER

Touto volbou se znovu otevře okno měření BER.

![](_page_44_Picture_0.jpeg)

#### 3.3.3.2.2.1.3.MPEG

Stiskem této volby zapnete MPEG dekodér. Zobrazí se zpráva **"INITIATING MPEG**", **"TUNING MPEG**" a následně, v průběhu hledání programů, zpráva "**SEARCHING SERV**."

Pomocí otočného voliče můžete zvolit požadovaný kanál a jeho stiskem volbu potvrdíte. Nyní je nutné vybrat požadovaný zvuk.

V režimu MPEG je možné zobrazit tři způsoby zobrazení okna měření, dva rozšířené a jeden zkrácený.

Mezi zobrazením zkráceného a obou rozšířených oken měření se přepíná klávesou

![](_page_44_Picture_7.jpeg)

Zkrácené okno měření obsahuje informace o naladěné frekvenci nebo kanálu, jméno vybrané služby (programu) a měření C-BER. Pokud je vybraný program kódován, je před jeho názvem symbol #.

V rozšířeném zobrazení je vždy zobrazen název sítě (je-li k dispozici), počet vysílaných služeb a další údaje jsou rozděleny do dvou oken:

V prvním okně jsou tyto údaje: SID, VPID, APID a NID. V dolní části okna, audio a video informace jsou zobrazeny: typu MPEG, rozlišení videa a audia kanál vybrán mezi všemi dostupnými kolegové.

Ve druhém okně jsou tyto údaje: Profil a Level ID, video formát, audio režim, informace o přítomnosti služeb MHP, obrazová frekvence, poměr stran, audio bitrate a vzorkování zvuku.

![](_page_44_Picture_12.jpeg)

Obr. 57 Rozšířené okno měření

Není-li k dispozici DVB-T signál, zobrazí se zpráva "UNLOCK".

![](_page_45_Picture_0.jpeg)

#### 3.3.3.2.2.1.4. KONSTELAČNÍ DIAGRAM

Funkce zobrazí DVB konstelaci všech nosných: TPS plus rozptýlené nosné a nebo vybranou nosnou. Současně s konstelací je zobrazeno měření CBER a MER.

![](_page_45_Figure_4.jpeg)

Obr. 58 Konstelační diagram

#### 3.3.3.2.2.1.4.1. ZOOM

Tato volba umožňuje zobrazit zvětšený obraz jednotlivých kvadrantů konstelačního diagramu. Volba ZOOM OFF zobrazí zpět celý konstelační diagram.

| CARRIER |      |            |   |
|---------|------|------------|---|
|         |      |            | • |
|         | -    |            |   |
|         | CBER | <b>6</b> 3 |   |

Obr. 59 ZOOM

#### 3.3.3.2.2.1.4.2.

DVB-T signál je složen až z 8000 nosných frekvencí, z nich je 6817 použito pro přenos dat. Tato funkce umožňuje zobrazit konstelaci jednotlivých nosných. Lze zvolit zobrazení konstelace pro všechny nosné, TPS a rozprostřené nosné a nebo konkrétní vybrané nosné. Číslo nosné lze zadat pomocí otočného voliče a nebo

pomocí numerické klávesnice (po předchozím stisku

## u 📂.

#### 3.3.3.2.2.1.4.2. ECHO ANALÝZA

![](_page_46_Picture_0.jpeg)

Funkce slouží k zobrazení časové odezvy v rámci DVB-T kanálu. Zobrazení časové odezvy umožňuje zjistit zda přijímáme pouze jeden hlavní signál a nebo zda jsou ve vstupním signálu přítomny i odražené signály přicházející s různými zpožděními. Proto může velmi často pomoci analyzovat problém v případech, kdy BER není vyhovující přesto, že úroveň signálu i C/N jsou v pořádku.

V režimu echo analýzy si lze vybrat zda bude zpoždění signálu vyobrazeno v kilometrech a nebo v mikrosekundách.

V závislosti na vybrané jednotce lze potom zvolit zvětšení zobrazení (ZOOM) v těchto rozsazích:

| μS 4, 8, 16, 32, 64<br>Km 1.2, 2.4, 4.8, 9.6, 19.2                               | μS 4, 8, 16, 32, 64<br>Km 1.2, 2.4, 4.8, 9.6, 19.2 | and the second second second second second second second second second second second second second second second | Zoom                     |
|----------------------------------------------------------------------------------|----------------------------------------------------|----------------------------------------------------------------------------------------------------|--------------------------|
| Km     1.2, 2.4, 4.8, 9.6, 19.2       0     //////////////////////////////////// | Km 1.2, 2.4, 4.8, 9.6, 19.2                        | μS                                                                                                    | 4, 8, 16, 32, 64         |
|                                                                                  |                                                    | Km                                                                                                    | 1.2, 2.4, 4.8, 9.6, 19.2 |
|                                                                                  |                                                    | 0                                                                                                    | M                        |
| 07 CBER                                                                          |                                                    |                                                                                                    | CBER SCBER               |
|                                                                                  |                                                    |                                                                                                    |                          |

Obr. 60 Echo analýza

Od verze 1.22 lze zobrazit rozsah až do 256 us.

#### 3.3.3.2.2.2. DVB-C

Tato volba uskutečňuje měření digitálního signálu s modulací QAM (kabelové digitální vysílání DVB-C). Informační okno je stejné jako u COFDM modulace (DVB-T). Podnabídka je následující:

![](_page_46_Figure_10.jpeg)

Obr. 61 Měření DVB-C

![](_page_47_Picture_0.jpeg)

Pro měření DVB-C jsou dostupná následující měření: Výkon digitálního kanálu (Power), C/N, CBER a MER.

#### 3.3.3.2.2.2.1. PARAMETRY

Při této volbě se nad oknem měření BER zobrazí okno pro zadání parametrů DVB-C. Pro výběr jednotlivých parametrů i jejich hodnot použijte otočný volič a výběr

potvrzujte stisknutím 🤒

Nastavitelné parametry v DVB-C jsou následující:

- Šířka pásma (1 až 8 MHZ, AUTO)
- Symbolová rychlost (6875, 6111, 5156, 4583, 5893, 5238, 6900, OTHER (6875))
- Inverse spektra (ON, OFF, AUTO)
- Konstelace (4QAM, 16QAM, 32QAM, 64QAM, 128QAM, 256QAM, OTHER),)

Při volbě AUTO si přístroj načte parametry automaticky ale je třeba počítat s delší dobou zachycení (LOCKED) signálu.

 PARAMET.

 Definition

 Jednotlivé

 parametry

 Jednotlivé

 parametrix

 Symbol Rate
 4320

 Constellation
 Aurto(32 QAM)

 Spect Inversion
 Aurto(On)

Na obrázku vidíte okno s nastavením parametrů DVB-C:

Obr. 62 Okno nastavení parametrů DVB-C

Stiskem <sup>©</sup>můžete nastavit aktuálně zvolený parametr.

#### 3.3.3.2.2.2.BER

Touto volbou se znovu otevře okno měření BER.

#### 3.3.3.2.2.2.3.MPEG

Stiskem této volby zapnete MPEG dekodér. Zobrazí se zpráva "**INITIATING MPEG**", "**TUNING MPEG**" a následně, v průběhu hledání programů, zpráva "**SEARCHING SERV**."

![](_page_48_Picture_1.jpeg)

Pomocí otočného voliče můžete zvolit požadovaný kanál a jeho stiskem volbu potvrdíte. Nyní je nutné vybrat požadovaný zvuk.

V režimu MPEG je možné zobrazit tři způsoby zobrazení okna měření, dva rozšířené a jeden zkrácený.

Mezi zobrazením zkráceného a obou rozšířených oken měření se přepíná klávesou

![](_page_48_Picture_5.jpeg)

Zkrácené okno měření obsahuje informace o naladěné frekvenci nebo kanálu, jméno vybrané služby (programu) a měření C-BER. Pokud je vybraný program kódován, je před jeho názvem symbol #.

V rozšířeném zobrazení je vždy zobrazen název sítě (je-li k dispozici), počet vysílaných služeb a další údaje jsou rozděleny do dvou oken:

V prvním okně jsou tyto údaje: SID, VPID, APID a NID. V dolní části okna, audio a video informace jsou zobrazeny: typu MPEG, rozlišení videa a audia kanál vybrán mezi všemi dostupnými kolegové.

Ve druhém okně jsou tyto údaje: Profil a Level ID, video formát, audio režim, informace o přítomnosti služeb MHP, obrazová frekvence, poměr stran, audio bitrate a vzorkování zvuku.

Není-li k dispozici DVB-C signál, zobrazí se zpráva "UNLOCK".

#### 3.3.3.2.2.2.4. KONSTELAČNÍ DIAGRAM

Funkce zobrazí DVB-C konstelaci. Současně s konstelací je zobrazeno měření CBER a MER.

![](_page_48_Picture_13.jpeg)

Obr. 63 Konstelační diagram DVB-C

#### 3.3.3.2.2.2.4.1.

Tato volba umožňuje zobrazit zvětšený obraz jednotlivých kvadrantů konstelačního diagramu. Volba ZOOM OFF zobrazí zpět celý konstelační diagram.

![](_page_49_Picture_0.jpeg)

#### 3.3.3.2.2.3. DVB-S

Tato volba uskutečňuje měření digitálního signálu s modulací QPSK (satelitní digitální vysílání DVB-S). Informační okno je stejné jako u DVB-T a DVB-C. Podnabídka je následující:

![](_page_49_Figure_4.jpeg)

Obr. 64 Měření DVB-S

Pro měření DVB-S jsou dostupná následující měření: Výkon digitálního kanálu (Power), C/N, CBER, VBER a MER.

#### 3.3.3.2.2.3.1. PARAMETRY

Při této volbě se nad oknem měření BER zobrazí okno pro zadání parametrů DVB-C. Pro výběr jednotlivých parametrů i jejich hodnot použijte otočný volič a výběr

potvrzujte stisknutím 🤒

Nastavitelné parametry v DVB-S jsou následující:

- Šířka pásma (2 až 40 MHZ, AUTO)
- Symbolová rychlost (AUTO, 27500, 24500, 22000, 15000, OTHER)
- Kódová rychlost (FEC) (AUTO, 1/2, 2/3, 3/4, 5/6, 7/8)

Doporučujeme nastavení všech parametrů na AUTO. Při volbě AUTO si přístroj načte parametry automaticky, DVB-S signál je identifikován prakticky okamžitě.

Na obrázku vidíte okno s nastavením parametrů DVB-S:

![](_page_50_Picture_0.jpeg)

Obr. 62 Okno nastavení parametrů DVB-C

Stiskem <sup>©</sup>můžete nastavit aktuálně zvolený parametr.

#### 3.3.3.2.2.3.2.BER

Touto volbou se znovu otevře okno měření BER.

#### 3.3.3.2.2.3.3.MPEG

Stiskem této volby zapnete MPEG dekodér. Zobrazí se zpráva "INITIATING MPEG", "TUNING MPEG" a následně, v průběhu hledání programů, zpráva "SEARCHING SERV."

Pomocí otočného voliče můžete zvolit požadovaný kanál a jeho stiskem volbu potvrdíte. Nyní je nutné vybrat požadovaný zvuk.

V režimu MPEG je možné zobrazit tři způsoby zobrazení okna měření, dva rozšířené a jeden zkrácený.

Mezi zobrazením zkráceného a obou rozšířených oken měření se přepíná klávesou

![](_page_50_Picture_10.jpeg)

Zkrácené okno měření obsahuje informace o naladěné frekvenci nebo kanálu, jméno vybrané služby (programu) a měření C-BER. Pokud je vybraný program kódován, je před jeho názvem symbol #.

V rozšířeném zobrazení je vždy zobrazen název sítě (je-li k dispozici), počet vysílaných služeb a další údaje jsou rozděleny do dvou oken:

V prvním okně jsou tyto údaje: SID, VPID, APID a NID. V dolní části okna, audio a video informace jsou zobrazeny: typu MPEG, rozlišení videa a audia kanál vybrán mezi všemi dostupnými kolegové.

![](_page_51_Picture_0.jpeg)

Ve druhém okně jsou tyto údaje: Profil a Level ID, video formát, audio režim, informace o přítomnosti služeb MHP, obrazová frekvence, poměr stran, audio bitrate a vzorkování zvuku.

Není-li k dispozici DVB-S signál, zobrazí se zpráva "UNLOCK".

#### 3.3.3.2.2.4. DVB-S2

Tato volba uskutečňuje měření digitálního signálu standardu DVB-S2. Informační okno je stejné jako u DVB-T, DVB-C a DVB-S).

Podnabídka je následující:

![](_page_51_Picture_7.jpeg)

Obr. 66 Měření DVB-S2

Základním měřením odpovídajícím kvalitě signálu je u DVB-S2 parametr "LINK MARGIN" – LKM, zobrazující "jak daleko" je signál vzdálen od bodu degradace. To znamená, že čím vyšší je hodnota LKM, tím je signál kvalitnější. Pro měření DVB-S2 jsou dostupná následující měření: Výkon digitálního kanálu (Power), C/N, BER, BCHBER a MER.

#### 3.3.3.2.2.4.1. PARAMETRY

U DVB-S2 se (kromě šířky pásma) nastavuje jediný parametr a to symbolová rychlost Přednastaveny jsou hodnoty 27500, 24500, 22000, 15000 ale pomocí číselné klávesnice lze zadat jakoukoliv hodnotu.

Na obrázku vidíte okno s nastavením parametrů DVB-S2:

![](_page_52_Picture_0.jpeg)

Obr. 67 Okno nastavení parametrů DVB-S2

Stiskem <sup>69</sup>můžete nastavit aktuálně zvolený parametr.

#### 3.3.3.2.2.4.2.BER

Touto volbou se znovu otevře okno měření BER.

#### 3.3.3.2.2.4.3.MPEG

Stiskem této volby zapnete MPEG dekodér. Zobrazí se pouze MPEG2 programy ve standardním rozlišeni. Zobrazí se zpráva "**INITIATING MPEG**", "**TUNING MPEG**" a následně, v průběhu hledání programů, zpráva "**SEARCHING SERV**."

Pomocí otočného voliče můžete zvolit požadovaný kanál a jeho stiskem volbu potvrdíte. Nyní je nutné vybrat požadovaný zvuk.

V režimu MPEG je možné zobrazit tři způsoby zobrazení okna měření, dva rozšířené a jeden zkrácený.

Mezi zobrazením zkráceného a obou rozšířených oken měření se přepíná klávesou

![](_page_52_Picture_10.jpeg)

Zkrácené okno měření obsahuje informace o naladěné frekvenci nebo kanálu, jméno vybrané služby (programu) a měření BER. Pokud je vybraný program kódován, je před jeho názvem symbol #.

V rozšířeném zobrazení je vždy zobrazen název sítě (je-li k dispozici), počet vysílaných služeb a další údaje jsou rozděleny do dvou oken:

V prvním okně jsou tyto údaje: SID, VPID, APID a NID. V dolní části okna, audio a video informace jsou zobrazeny: typu MPEG, rozlišení videa a audia kanál vybrán mezi všemi dostupnými kolegové.

Ve druhém okně jsou tyto údaje: Profil a Level ID, video formát, audio režim, informace o přítomnosti služeb MHP, obrazová frekvence, poměr stran, audio bitrate a vzorkování zvuku.

![](_page_53_Picture_0.jpeg)

Není-li k dispozici DVB-S2 signál, zobrazí se zpráva "UNLOCK".

#### 3.3.3.2.2.2.4. KONSTELAČNÍ DIAGRAM

Funkce zobrazí DVB-S2 konstelaci. Současně s konstelací je zobrazeno měření LKM a MER.

![](_page_53_Picture_5.jpeg)

Obr. 68 Konstelační diagram DVB-S2

#### 3.3.3.2.2.2.4.1. ZOOM

Tato volba umožňuje zobrazit zvětšený obraz jednotlivých kvadrantů konstelačního diagramu. Volba ZOOM OFF zobrazí zpět celý konstelační diagram.

#### 3.3.3.2.3. A/D AUTO

Tato funkce umožňuje automatickou identifikaci typu signálu: analogový nebo digitální.

Funkce AUTO A/D je dostupná pouze v režimech TV a COMBO.

Funkci lze zapnout a vypnout stiskem a podržením klávesy 🐶 na 1 sekundu.

![](_page_53_Picture_14.jpeg)

Obr. 69 A/D auto

![](_page_54_Picture_0.jpeg)

#### 3.3.3.3. VYHLEDÁVÁNÍ KANÁLU

Jednou z funkcí H-45 je automatické hledání kanálů. Funkce je podobná funkci SCAN&LOG.

V pozemním pásmu probíhá hledání v rozsahu kanálů aktuálně zvoleného kanálového plánu. Přístroj prolaďuje všechny kanály vybraného plánu a překročí-li nosná obrazu definovanou prahovou úroveň, zůstane na tomto kanálu naladěn. V satelitním pásmu probíhá hledání podle aktuálně zvoleného režimu: dle frekvence a nebo dle kanálu.

Automatické hledání je užitečnou funkcí v praxi. Díky této funkci, je možné měřit automaticky a v sledu, aniž by jste znali příjmové podmínky v místě instalace.

#### 3.3.3.3.1. DALŠÍ KANÁL

Volbou této funkce (krátkým stiskem klávesy ) spustíte automatické vyhledávání dalšího kanálu směrem nahoru. V terestrickém pásmu je automaticky identifikováno zda se jedná o digitální nebo analogový kanál.

#### 3.3.3.3.2. PŘEDCHOZÍ KANÁL

Volbou této funkce (dlouhým stiskem klávesy ) spustíte automatické vyhledávání dalšího kanálu směrem dolů. V terestrickém pásmu je automaticky identifikováno zda se jedná o digitální nebo analogový kanál .

#### 3.3.4. SPEKTRÁLNÍ ANALÝZA

Tato volba přepne měřící přijímač do režimu spektrální analýzy. V tomto režimu přístroj zobrazuje signálovou škálu v zadaném rozpětí a podle naladěné frekvence. Ve spodní části obrazovky (pod spektrem) jsou zobrazeny parametry, měření apod. Nabídky menu jsou implicitně skryté tak, aby nerušily obraz spektra. Jestliže chcete

používat menu, stiskněte klávesu 🐜

V případě analogového měření je uprostřed displeje zobrazena jedna žlutá čára (značka) odpovídající naladěné frekvenci, v digitálním měření jsou zobrazeny značky dvě, jejichž frekvenční rozdíl odpovídá šíři digitálního kanálu s naladěnou frekvencí uprostřed.

![](_page_55_Picture_0.jpeg)

Obr. 70 Spektrální analýza, frekvenční režim, analogový kanál

![](_page_55_Figure_2.jpeg)

Obr. 71 Spektrální analýza, kanálový režim, digitální kanál

Informace o naladěné frekvenci nebo kanálu jsou zobrazeny ve spodní části obrazovky.

Ve frekvenčním režimu je zobrazena centrální frekvence. Otáčením otočného voliče měníte centrální frekvenci, jinými slovy posouváte zobrazení spektra frekvenčně nahoru nebo dolů.

V kanálovém režimu a v analogovém měření bude frekvence automaticky nastavena na nosnou obrazu. V digitálním měření bude frekvence nastavena na střed kanálu. Naladěný kanál lze měnit pomocí otočného voliče.

Jsou k dispozici následující submenu:

![](_page_56_Picture_0.jpeg)

Obrázek 72: Spektrální analýza - menu

## 3.3.4.1. REFERENČNÍ ÚROVEŇ

Tato funkce umožňuje vybrat referenční (nejvyšší zobrazenou) úroveň spektra a tím optimalizovat pohled na spektrum podle jeho úrovně. Referenční úroveň koresponduje s nejvyšší horizontální čarou. Je možné volit hodnoty od 60 do 130 dBuV s krokem 2, 5 nebo 10 dB (v závislosti na modelu) nebo AUTO.

H45 umožňuje manuální nebo automatické nastavení referenční úrovně. Automatické nastavení určí referenční úroveň optimálně pro každou situaci. Automatický režim je indikován písmenem A na horním řádku.

![](_page_56_Figure_5.jpeg)

Obr. 73 Nastavení režimu referenční úrovně AUTO

Referenční úroveň se nastavuje pomocí otočného voliče nebo kurzorových kláves

nahoru a dolů a výběr potvrzuje stiskem 🥯 nebo 💛. Volba AUTO následuje za hodnotou 130 dBuV.

![](_page_57_Picture_0.jpeg)

![](_page_57_Figure_2.jpeg)

Obr. 74 Nastavení referenční úrovně pomocí otočného voliče

V případě že menu není zobrazeno, lze referenční úroveň nastavit pomocí kurzorových kláves nahoru a dolů. Ve stejném případě lze dlouhým stiskem klávesy nahoru nebo dolů zvolit automatický režim.

Pokud vstupní signál přesahuje nastavenou referenční úroveň je číselné označení horizontálních linií úrovní signálu (dB) zobrazeno červeně. Podobně, pokud číselné označení horizontálních linií úrovně signálu je zobrazeno červeně a bliká, je indikován stav saturace a uživatel musí zvýšit hodnotu referenční úrovně.

![](_page_57_Figure_6.jpeg)

Obr. 75 Saturované spektrum

#### 3.3.3.4.2. ŠÍŘKA ROZMÍTÁNÍ (SPAN)

Tato funkce umožňuje definovat rozsah frekvencí, zobrazovaných pomocí spektrální analýzy. Informace o nastavené šířce rozmítání je zobrazena v pravé dolní části obrazovky. Stejně jako v případě nastavení referenční úrovně, zmizí údaj o naměřené úrovni a je zobrazeno vstupní pole pro zadání šířky pásma rozmítání,

která se nastaví pomocí otočného voliče příp. kurzorových kláves a stiskem

nebo 💙 se výběr potvrdí. Poté se opět v levé dolní části obrazovky zobrazí naměřená úroveň.

Dostupné hodnoty jsou (v závislosti na typu přístroje): 5, 10, 20, 50, 100, 200, 500 a FULL SPAN (celé pásmo).

![](_page_58_Picture_0.jpeg)

V případě že menu není zobrazeno, lze referenční úroveň nastavit pomocí kurzorových kláves vlevo a vpravo.

#### 3.3.4.3. MĚŘENÍ

Měření jsou zobrazována ve spodní části obrazovky. V analogovém režimu jsou dostupná měření úrovně, V/A a C/N. V digitálním režimu lze měřit výkon digitálního kanálu (Power) a C/N. Každé měření je doplněno kvalitativním ukazatel pro rychlou orientaci.

Submenu měření ve spektru:

#### 3.3.4.3.1. ANALOGOVÁ MĚŘENÍ

#### 3.3.4.3.1.1. ÚROVEŇ

Naměřená úroveň je zobrazena v pravé dolní části obrazovky. Měří se úroveň ve středu spektra, v místě označeném značkou. Pokud pomocí otočného voliče měníte naladěnou frekvenci, mění se i příslušná hodnota úrovně.

![](_page_58_Figure_9.jpeg)

![](_page_58_Figure_10.jpeg)

#### 3.3.4.3.1.1.2. MĚŘENÍ V/A

Výsledek měření poměru nosné obrazu a zvuku se zobrazuje v pravé dolní části obrazovky. Centrální frekvence je chápána jako nosná obrazu a nosná zvuku je přiřazena dle jejího nastavení (viz Konfigurace měření – Zvukový standard).

![](_page_59_Picture_0.jpeg)

![](_page_59_Picture_2.jpeg)

Obrázek 77: Poměr V/A

Měření V/A je dostupné pouze v pozemním pásmu.

#### 3.3.4.3.1.1.3. MĚŘENÍ C/N

Výsledek měření poměru C/N se zobrazuje v pravé dolní části obrazovky. Stejně jako v případě měření poměru V/A je centrální frekvence chápána jako nosná obrazu. Přístroj sám určí referenční šumovou úroveň.

![](_page_59_Figure_7.jpeg)

Obr. 78 Měření C/N

#### 3.3.4.3.1.1.4. ŠÍŘKA PÁSMA

Tato volba otevře okno které umožňuje volbu šířky pásma pro měření poměru C/N.

Otáčením otočného voliče nebo kurzorovými klávesami  $\checkmark$  můžete tuto hodnotu změnit a stiskem o nebo  $\Rightarrow$  změnu potvrdit.

## 3.3.4.3.2. DIGITÁLNÍ MĚŘENÍ

## 3.3.4.3.2.1. MĚŘENÍ VÝKONU DIGITÁLNÍHO KANÁLU (POWER)

![](_page_60_Picture_0.jpeg)

Výkon je zobrazen v pravé dolní části obrazovky. Pro toto měření nastavte frekvenci na střed měřeného digitálního kanálu. To je velmi důležité pro korektní měření výkonu. Stejně tak důležitá je správně nastavená šířka kanálu.

Přístroj měří výkon automaticky (a zobrazuje v pravé dolní části obrazovky). Je důležité mít nastavenou referenční úroveň tak, aby signály nepřesahovaly nejvyšší horizontální čáru (referenční úroveň), v takovém případě by měření nebylo přesné.

Všimněte si, že digitální výkon je vždy vyšší hodnota, než analogová úroveň

![](_page_60_Figure_5.jpeg)

Obr. 80 Měření výkonu digitálního kanálu

#### 3.3.4.3.2.2. MĚŘENÍ C/N

Tato funkce zobrazí v pravé dolní části obrazovky naměřený poměr výkonu digitálního kanálu k šumovému výkonu (C/N).

![](_page_60_Picture_9.jpeg)

Obr. 81 Měření C/N

#### 3.3.4.3.2.3. ŠÍŘKA DIGITÁLNÍHO KANÁLU

Po aktivaci této volby zmizí z pravé spodní části obrazovky údaj o naměřeném výkonu a je nahrazen aktuálně nastavenou šířkou kanálu. Tuto je možné měnit

pomocí otočného voliče nebo kurzorových kláves 🔶 🔶 a stiskem 🥯 nebo

volbu potvrdit. Poté se na stejné pozici opět zobrazí údaj o výkonu.

![](_page_60_Picture_16.jpeg)

![](_page_61_Picture_0.jpeg)

![](_page_61_Figure_2.jpeg)

Obr. 82 Nastavení šířky kanálu

Volba AUTO nastaví šířku kanálu dle zvoleného kanálového plánu.

#### 3.3.4.3.3. IDENTIFIKACE SATELITU (pouze v satelitním pásmu)

Funkce umožňuje identifikaci satelitní pozice. Po jejím zvolení probíhá vyhledávání satelitu indikované nápisem "**Searching**" v pravém dolním rohu obrazovky. Po nalezení je na stejném místě zobrazen název a pozice identifikovaného satelitu. Pokud se satelit nepodařilo identifikovat je zobrazen nápis "**UNKNOWN**".

#### 3.3.4.4. POUŽITÍ ZNAČEK

H45 COMPACT umožňuje použití jedné značky. Její použití umožňuje následující submenu:

![](_page_61_Figure_9.jpeg)

Obr. 83 Značky ve spektru

#### 3.3.4.4.4. VYHLEDÁVÁNÍ MAXIMÁLNÍCH HODNOT

Tato volba vyhledává signálové špičky z frekvencí zobrazených na obrazovce.

#### 3.3.4.4.4.1. MAXIMUM PEAK

![](_page_62_Picture_0.jpeg)

Tato volba nastaví značku na nejvyšší úroveň z frekvencí zobrazených na obrazovce.

#### 3.3.4.4.4.2. NEXT PEAK

Tato volba nastaví značku na další signálovou špičku od aktuální frekvence výše.

Pokud je menu lze funkci vyvolat stiskem klávesy 💝.

#### 3.3.4.4.4.3. PREV PEAK

Tato volba nastaví značku na další signálovou špičku od aktuální frekvence níže.

Pokud je menu lze funkci vyvolat stiskem klávesy 😌.

#### 3.3.4.4.4.2. UPPER PEAK

Tato volba nastaví značku na nejvyšší úroveň od aktuální frekvence až po nejvyšší frekvenci zobrazenou na obrazovce. Pokud je menu lze funkci vyvolat stiskem

klávesy 🗢.

#### 3.3.4.4.4.3. LOWER PEAK

Tato volba nastaví značku na nejvyšší úroveň od aktuální frekvence až po nejnižší frekvenci zobrazenou na obrazovce. Pokud je menu lze funkci vyvolat stiskem

klávesy Ϙ.

#### 3.3.4.5. MAXIMÁLNÍ HODNOTY (ON/OFF)

Tato funkce pomáhá při sledování krátkých a nebo rychle se měnících signálů. Po její aktivaci bude žlutá křivka indikovat maximální naměřené hodnoty v zobrazeném spektru. Opakovanou volbou křivka zmizí.

Bílá křivka vždy reprezentuje aktuální signál.

Kdykoliv jsou změněny parametry spektra (referenční úroveň, RBW, SPAN) bude žlutá křivka s maximálními hodnotami smazána a vykreslena znovu, podle aktuálně nastavených parametrů spektra.

![](_page_63_Picture_0.jpeg)

![](_page_63_Picture_2.jpeg)

Obr. 85 Maximální hodnoty

#### 3.3.4.6. DB/DIV

Tato funkce slouží k nastavení vertikálního rozlišení spektra. Dostupné jsou hodnoty 5 a 10 dB. Hodnotu lze nastavit pomocí otočného voliče příp. kurzorových kláves

![](_page_63_Picture_6.jpeg)

### 3.4. CHYBOVÁ HLÁŠENÍ

Pokud přístroj detekuje jakoukoliv chybu informuje o tom uživatele pomocí chybových hlášení:

 FULL BAT Tato zpráva se objeví pokud se uživatel pokusí zapnout nucené nabíjení

baterie (dlouhým stiskem 🔪

) a baterie je již nabita

• EXCES TEMP

Přístroj neustále měří vnitřní teplotu. Pokud je překročena hraniční mez, je tato zpráva zobrazena na displeji. Pokud teplota neklesá, je přístroj vypnut. Pokud teplota klesne, zpráva zmizí. V případě zobrazení zprávy doporučujeme umístit přístroj na chladnější místo, odstranit překážku v odvodu vzduchu ventilátoru nebo ukončit nucené nabíjení vnitřní baterie (dlouhým stiskem

![](_page_63_Picture_14.jpeg)

• ERROR xxx

Po zapnutí přístroje probíhá vnitřní test všech modulů. Pokud je zjištěna jakákoliv chyba, je indikována jejím číslem na obrazovce. Konzultujte prosím tento problém se servisním střediskem.

![](_page_64_Picture_0.jpeg)

CHARGE ERROR
 Po připojení externího adaptéru jsou měřeny jeho parametry. V případě, že parametry nevyhovují, je vypsáno toto chybové hlášení. Současně bliká Ext.supply LED.

• Vext

Toto chybové hlášení oznamuje, že do RF-IN konektoru je připojeno vnější napětí.

- SHORT CIRCUIT Informace o zkratu na vstupním RF-IN konektoru. Napětí do vstupu je automaticky vypnuto a za tři vteřiny opět zapnuto.
- LIMIT EXCEED Překročení maximálního proudu do vstupního RF-IN konektoru. Napětí do vstupu je automaticky vypnuto a za tři vteřiny opět zapnuto.
- No DiSEqC, Vdc off Toto hlášení se objeví, pokud je vybrán jeden z DiSEqC vstupů a chybí jeho napájení.

#### 4. VSTUPY A VÝSTUPY

#### 4.1. RF-IN VSTUP

Vstupní RF konektor je umístěn na horní straně přístroje.

Maximální **úroveň signálu nesmí překročit 130 dBuV**. Konektor je v případě potřeby snadno vyměnitelný.

#### 4.2. USB ROZHRANÍ

H45 je vybaven sériovým rozhraním standardu USB pro komunikaci s PC. Popis konektoru USB:

#### 5. ÚDRŽBA

#### 5.1. VÝMĚNA BATERIE

Baterie by měla být nahrazená když se její kapacita značně sníží.

Pro správnou a bezpečnou funkci musí být baterie nahrazena pouze originální baterií Televes.

Při výměně baterie dodržujte postup uvedený níže:

![](_page_65_Picture_0.jpeg)

![](_page_65_Picture_2.jpeg)

- vypněte přístroj a odpojte externí zdroj
- odstraňte 6 šroubů upevňujících zadní kryt přístroje a ten sejměte (viz obr.A)
- odpojte konektor od baterie z měřícího přístroje (sledujte kde jsou připojeny kabely z baterie)
- novou baterii upevněte do stejné pozice jako byla upevněna baterie stará
- připojte novou baterii do přístroje, pozor na polaritu !
- připevněte zpět zadní panel a horní kryt a přístroj uložte do ochranného obalu
- informujte přístroj o výměně baterie

#### POZOR !

Vyhněte se jakémukoliv zkratu na kabelech od baterie, který může způsobit vážné poškození přístroje !

Nezapomeňte baterie ekologicky zlikvidovat !

HANDHELD 45 Digital Processing Technology

![](_page_66_Picture_1.jpeg)

## 🗥 Důležitá upozornění pro práci s baterií:

- Nabíjení baterie musí probíhat vždy uvnitř přístroje a s použitím originálního externího nabíječe. Použití jiného než originálního nabíječe může mít za následek explozi baterie !
- Nepřipojujte baterii k vysokému napětí.
- Zabraňte zkratu na vývodech baterie nebo jejich kontaktu s vodivými povrchy.
- Neumísťujte baterii blízko zařízení, způsobující jiskření (například pojistky, jističe). Baterie může při nabíjení produkovat hořlavé plyny. Baterie nesmí být umístěny v blízkosti ohně !
- Baterie může explodovat, je-li vystavena ohni ! Neumísťujte baterie blízko zdroje tepla nebo žáru.
- Baterie se nesmí dostat do styku s vodou nebo jinou kapalinou.
- Nenechávejte baterie v autě pod přímým slunečním světlem, za vysokých venkovních teplot nebo blízko ohně nebo zdroje tepla
- Při jakékoliv manipulaci s baterií se ujistěte, že je přístroj vypnutý a odpojený od sítě.
- Při výměně baterie postupujte zvláště pečlivě, vždy se přesvědčte, že jste baterii zapojili tak, jak byla zapojena baterie původní.
- Při výměně baterie nepoužívejte neizolované kovové nářadí
- Nespojujte kladný pól nebo záporný pól baterie s kovovými objekty, baterie by se mohla zahřívat, emitovat vodíkový plyn, shořet nebo explodovat.
- Na baterii nepoužívejte pájení
- Nedávejte baterie do přímého kontaktu s plastem nebo PVC. Neaplikujte organická rozpouštědla, benzín, petrolej, benzen, kapalné čistící prostředky nebo barvy.
- Nepokrývejte baterii materiály, které mohou vytvářet statickou elektřinu. Hrozí nebezpečí požáru nebo výbuchu.
- Nerozebírejte, neopravujte ani nedemontujte baterii.
- Baterie obsahuje velmi jedovaté látky. Jestliže se z baterie uvolní nějaká kapalina a je rozlitá na kůži nebo oděv, okamžitě zasažené místo opláchněte velkým množstvím vody. Pamatujte, že kapalina je hořlavá! Při zásahu kapaliny z baterie do očí navštivte okamžitě lékaře !

# Ujistěte se, že neexistuje žádné riziko zkratu na vývodech baterie, protože zkratem hrozí poškození přístroje a nebezpečí požáru nebo výbuchu!

#### 5.2. ČISTÍCI INSTRUKCE

- Před čištěním vždy přístroj odpojte od sítě a vypněte
- Nepoužívejte aromatické uhlovodíky nebo chlórovaná rozpouštědla, můžete poškodit kryt a obal přístroje
- Kryt může být čištěný měkkou vlhkou látkou.
- Před použitím přístroj důkladně vysušte.

Nikdy nepoužívejte alkohol nebo produkty, které obsahují alkohol, na čištění předního panelu nebo obrazovky.

![](_page_67_Picture_0.jpeg)

### 6. PROHLÁŠENÍ O SHODĚ

![](_page_67_Picture_3.jpeg)

Rovnice 998/6 691 41 Břeclav, Tel/fax: +420 519 323 451 e-mail: info@antech.cz http://eshop.antech.cz